The <u>Project Management Center</u> (PMC) is a website for Applicants selected for award negotiations (Selectees) to submit the National Environmental Protection Act (NEPA) Environmental Questionnaire (EQ-1) and supporting documents, and for Grant Recipients to submit post award deliverables (quarterly reports, demographic data, and final reports).

Office of

Indian Energy

U.S. DEPARTMENT OF

The Office of Indian Energy requires all Selectees and Grant Recipients to create an account in the PMC to submit the EQ-1, quarterly progress and financial reports, demographic data, and final reports at the end of an award. This Appendix 6 to the Recipient's Guide to Award Negotiations and Administration provides step-by-step instructions for registering in the PMC and for submitting required documents and reports.

The Selectee must submit the EQ-1 to the PMC during an award negotiation. The purpose of completing the EQ-1 is to gather detailed information about the proposed project from the Selectee before an award can be made. The information in the EQ-1 is required for the DOE National Environmental Policy Act (NEPA) review and determination. NEPA is a federal law requiring ALL federally funded projects to undergo an environmental review.

Applicants will <u>not</u> be able to submit reports to the PMC until an award is made and the Applicant becomes a Grant Recipient. Once an award is made, a Grant Recipient should refer to their Federal Assistance Reporting Checklist included as part of the award documents to know which reports to submit and when they are due.

All new users will be required to verify that the Personally Identifiable Information (PII) submitted as part of their new user request is correct. All existing users will need to verify annually that their PII is correct.

**Demographic Reporting** requires the Project Manager and Business Contact to complete demographic information upon logging into the PMC and this data will be requested annually based on the first date of entry. Demographic questions include Gender, Ethnicity, Race and Disability. The PMC will generate delinquency notices if this report is not submitted within 30 days of an award start date.

Quarterly progress and financial reports are due 30 days after the end of a quarter (i.e., due date of April 30 for the quarter ending March 31). Final reports (Final Technical Report, Property Report, and Financial Report) are due 120 days after the grant period end date (refer to the Period of Performance in box 7 of the Assistance Agreement).

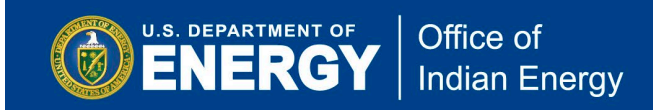

# **Table of Contents**

This Appendix is separated into three sections:

- (A) PMC Registration (pages 3 to 15);
- (B) Environmental Questionnaire (EQ-1) Completion and PMC Submission (pages 16 to 32);
- (C) <u>Quarterly Reports PMC Upload (pages 33 to 41)</u>. Instructions on final reporting to close out an award at project completion will be provided to Grant Recipients; however, the process for uploading those final reports is similar to submitting quarterly reports.

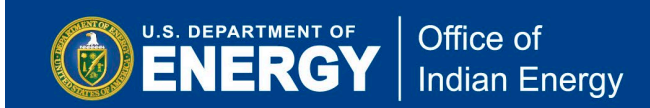

## (A) PMC Registration

**Step A1:** You may create an account with the PMC as soon as your grant application has been selected for award negotiation. To create a Recipient or Applicant account go to the <u>PMC</u> <u>website</u> (<u>www.eere-pmc.energy.gov</u>) and click on the Recipient Resources tab located on the top banner.

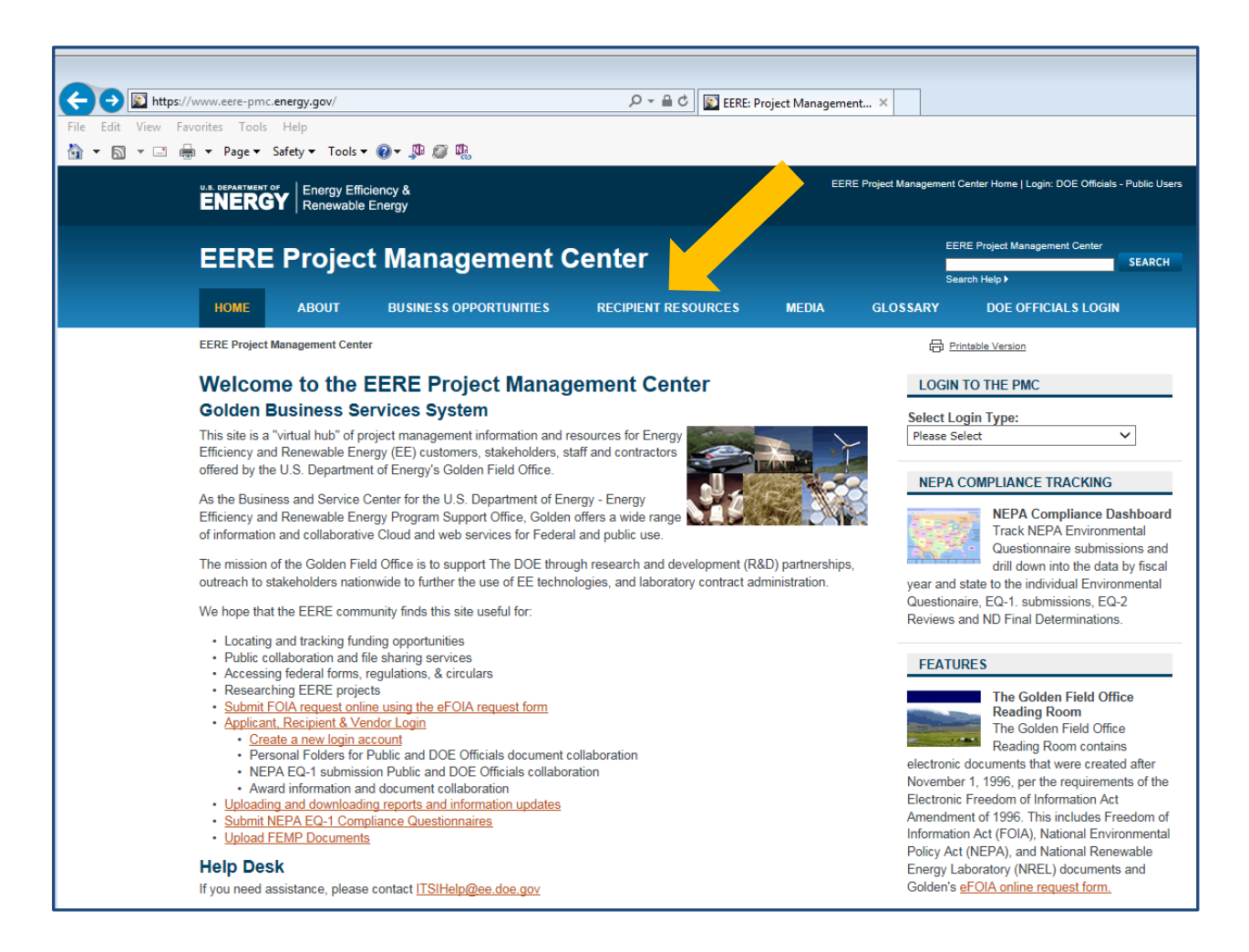

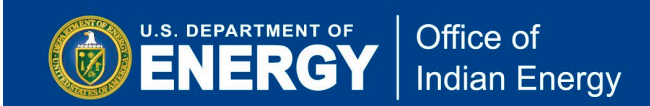

**<u>Step A2</u>**: After clicking on the Recipient Resources tab, you will land on the following page. Click on the Create Recipient/Applicant Account link located under the Resources header.

| + ttps://www.eere-pmc.energy.gov/Resour          | ces.aspx                                                                                                    | 오 두 🔒 ở 🔯 EERE: Pr                                                    | roject Management.                     | ×                  |                                      |                |
|--------------------------------------------------|----------------------------------------------------------------------------------------------------|-----------------------------------------------------------------------|----------------------------------------|--------------------|--------------------------------------|----------------|
| File Edit View Favorites Tools Help              |                                                                                                    |                                                                       |                                        |                    |                                      |                |
| 🟠 🔻 🖾 👻 📑 🖷 🔻 Page 🕶 Safety 🕶 Tools 👻            | <b>@</b> ▼ ,₽ @ ₽ <u></u> ,                                                                                                    |                                                                       |                                        |                    |                                      |                |
| U.3. DEPARTMENT OF<br>ENERGY Renewable           | ciency &<br>Energy                                                                                                    |                                                                       | EERE                                   | Project Management | Center Home   Login: DOE Officials - | - Public Users |
| EERE Projec                                      | t Management C                                                                                                    | enter                                                                 |                                        | EE                 | ERE Project Management Center        | SEARCH         |
| HOME ABOUT                                       | <b>BUSINESS OPPORTUNITIES</b>                                                                                                    | RECIPIENT RESOURCES                                                   | MEDIA                                  | GLOSSARY           | DOE OFFICIALS LOGIN                  |                |
| EERE Project Management Cente                    | r » Recipient Resources                                                                                                    |                                                                       |                                        | (B) 만              | rintable Version                     |                |
| Recipient/Applicant Login                        | <b>Recipient and PMC</b>                                                                                                    | Partner Informatio                                                    | on                                     |                    |                                      |                |
| Submit Reporting<br>Requirements                 | Recipients of financial assistance fro<br>business with the EERE-PMC on the                                                                                    | om EERE may use this site to co<br>is site, recipients may upload del | nduct electronic<br>liverable reports, |                    |                                      |                |
| FEMP Contractor<br>Document Upload               | upload Deliverable Requirements, s<br>download financial and programmat                                                                                        | submit NEPA Environmental Che<br>tic forms.                           | cklists, and                           |                    |                                      |                |
| NEPA Compliance<br>Information &<br>Submissions  | The Applicant/Recipient area has be<br>share documents and files with their                                                                                    | een put in place to allow Applicar<br>r DOE Contracting and Project M | nts/Recipients to<br>lanagement        |                    |                                      |                |
| eFOIA Electronic FOIA<br>Request                 | Officials, Submit and manage EQ-1<br>submissions and DOE Award Repo                                                                                            | NEPA Compliance Environment<br>rting Requirements.                    | al Checklist                           |                    |                                      |                |
| State Energy Policy (SEP)<br>Reference Documents | Resources                                                                                                    |                                                                       |                                        |                    |                                      |                |
| Forms                                            | <ul> <li><u>Recipient/Applicant Login</u></li> <li>Create Recipient/Applicant Acc</li> </ul>                                                                   | ount (for Applicants Recipients                                       | and Vendors)                           |                    |                                      |                |
| Questions & Comments                             | Submit Reporting Requirement<br>NEPA Compliance Information<br>eFOIA Electronic FOIA Reques<br>State Energy Policy (SEP) Refe<br>Forms<br>Questions & Comments | s<br>and Submissions<br>at<br>erence Documents                        |                                        |                    |                                      |                |
|                                                  | Help Desk                                                                                                    |                                                                       |                                        |                    |                                      |                |
|                                                  | If you need assistance, please cont                                                                                                    | act <u>ITSIHelp@ee.doe.gov</u>                                        |                                        |                    |                                      |                |
|                                                  |                                                                                                    |                                                                       |                                        |                    |                                      |                |

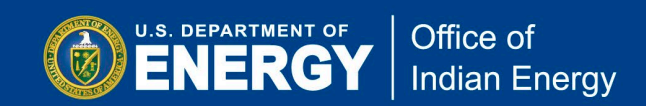

<u>Step A3</u>: On this page, provide your email address and create a password for your new PMC account. Click on Create New Account link as indicated below.

| EERE Project Management Center (PMC)                                                                                                    | Close                |
|----------------------------------------------------------------------------------------------------|----------------------|
| Recipient/Applicant Site Access                                                                                                    |                      |
| Recipient/Applicant Login                                                                                                    |                      |
| WARNING!                                                                                                    |                      |
| This computer is a Federal computer system and is the property of the United States Government. It is for authorized use only. Users (authorized or unauthorized) have no explicit or implicit expectation of privacy. Any or all uses of this system and all files on this system be intercepted, monitored, recorded, copied, audited, inspected, and disclosed to authorized site, Department of Energy, and law enforce personnel, as well as authorized officials of other agencies, both domestic and foreign. By using this system, the user consents to such interception, monitoring, recording, copying, auditing, inspection, and disclosure at the discretion of authorized site or Department of Energy personnel. | may<br>ement<br>ergy |
| Unauthorized or improper use of this system may result in administrative disciplinary action, and\or civil and criminal penalties. By conti<br>to use this system you indicate your awareness of and consent to these terms and conditions of use. LOG OFF IMMEDIATELY if you do no<br>agree to the conditions stated in this warning.                                                                                                    | nuing<br>ot          |
| Help Desk                                                                                                    |                      |
| If you need assistance, please contact ITSIHelp@ee.doe.gov                                                                                                    |                      |
| Events and Notifications                                                                                                    |                      |
| <ul> <li>Accounts will be deactivated after 60 days of inactivity. Users will receive an email warning notification 15 days prior to deactivate your account is deactivated, you will need to request a new password to access PMC.</li> <li>After 15 minutes of inactivity, users will be automatically logged out of PMC.</li> </ul>                                                                                                    | ion. If              |
| Enter Email and Password                                                                                                    |                      |
| Internet Explorer 9.0 or higher is required                                                                                                    |                      |
|                                                                                                    |                      |
| Email:<br>Password:<br>Login<br>Request Password Change Password Create New Account<br>Nullifector Authoritization Cides (ND4)                                                                                                    |                      |
| Multifactor Authentication Guide (PDF) Multifactor Authentication Video (MP4)                                                                                                    |                      |

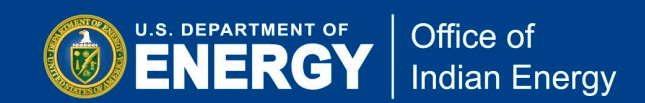

**Step A4:** Next, read the System Rules of Behavior and click on the Accept button to continue the process of requesting an account for the Project Management Center (PMC).

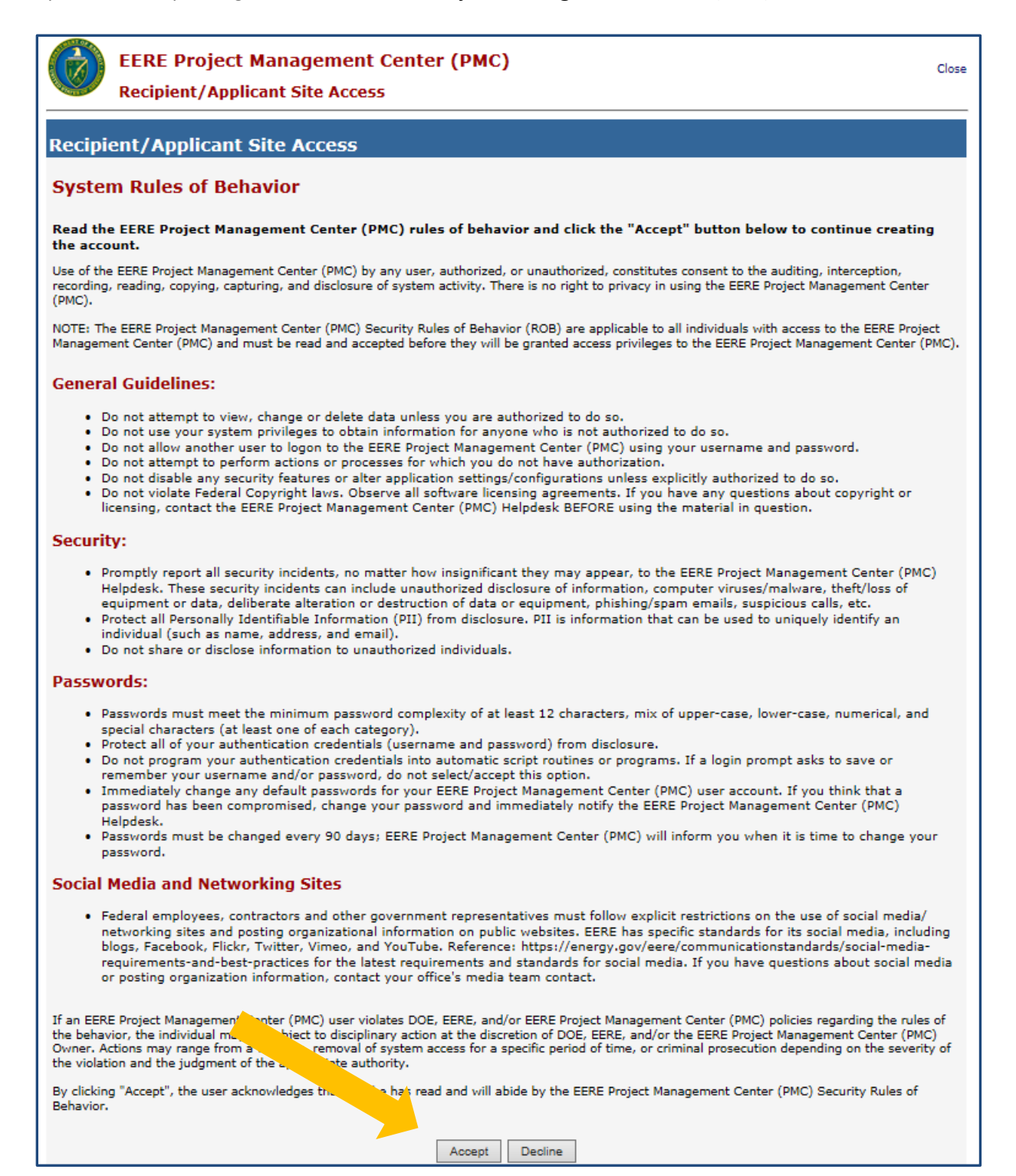

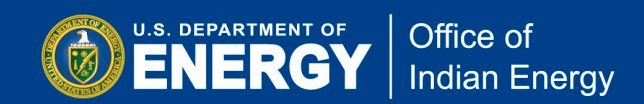

<u>Step A5:</u> Next, you will be asked to provide your Account Information (email address, name, phone number, organization, address, title, etc.) to be used for your new PMC account. Complete the required fields and then click on the Create button.

| EERE Project Manager                                                                                                    | nent Center (PMC) Close                                                                                                    |
|----------------------------------------------------------------------------------------------------|----------------------------------------------------------------------------------------------------|
| Recipient/Applicant Site                                                                                                    | Access                                                                                                    |
| Recipient/Applicant Site Acco                                                                                                    | 255                                                                                                    |
| Enter account information to be used for                                                                                          | this account * indicator a required field                                                                                                    |
| The email address entered will be th                                                                                              | e username for this account.                                                                                                    |
| <ul> <li>An email will be sent to the email ac</li> <li>If you have previously submitted NE to make those submissions.</li> </ul> | dress provided with instructions on how to get access to the site.<br>PA or Reporting Requirements through this web site, please use the same email address you used |
| Account Information                                                                                                    |                                                                                                    |
| * Email Address:                                                                                                    |                                                                                                    |
| * Confirm Email Address:                                                                                                    |                                                                                                    |
| * First Name:                                                                                                    |                                                                                                    |
| * Last Name:                                                                                                    |                                                                                                    |
| Middle Initial:                                                                                                    |                                                                                                    |
| * Phone (999-999-9999):                                                                                                    |                                                                                                    |
| Phone Ext:                                                                                                    |                                                                                                    |
| Fax (999-999-9999):                                                                                                    |                                                                                                    |
| Fax Ext:                                                                                                    |                                                                                                    |
| * Organization:                                                                                                    |                                                                                                    |
| Suite:                                                                                                    |                                                                                                    |
| * City:                                                                                                    |                                                                                                    |
| * State:                                                                                                    | Please Select 🗸                                                                                                    |
| * Zip:                                                                                                    |                                                                                                    |
| * Corporate Role:                                                                                                    | O Business O Technical                                                                                                    |
| * Title:                                                                                                    |                                                                                                    |
| DUNS:                                                                                                    |                                                                                                    |
| TIN:                                                                                                    |                                                                                                    |
|                                                                                                    | Create Cancel                                                                                                    |
|                                                                                                    |                                                                                                    |
|                                                                                                    |                                                                                                    |
|                                                                                                    |                                                                                                    |

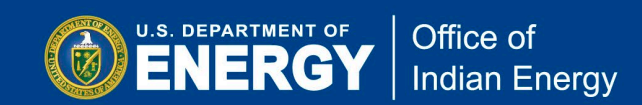

**Step A6:** As shown in the image below, you will be notified that your account has been successfully created and an email will be sent to the email address you provided when you created your PMC account.

The email you receive (see example below) will include a temporary password that you will use to log into your newly created account.

| EERE Project Management Center (PMC)<br>Recipient/Applicant Site Access                                                                                                   | Close  |
|----------------------------------------------------------------------------------------------------|--------|
| Recipient/Applicant Site Access                                                                                                    |        |
| Your account has been created successfully and an email has been sent to the email address you supplied. check your email and follow the instructions to access the site. | Please |
| Login                                                                                                    |        |
|                                                                                                    |        |
|                                                                                                    |        |

Dear System User,

A new account has been created for you in Project Management Center (PMC).

A temporary password has been assigned to you below. Please use this password to login to PMC. After logging in you will be prompted to change your password. Please use this temporary password in the Old Password text field and create a new (non-temporary) password.

Your temporary password is:

Do not share your password with others. It is a security violation to allow others to use your password.

If you did not request your password, please contact our system administrators by sending an email to ITSIHelp@ee.doe.gov.

Thank You, The PMC Customer Support Team

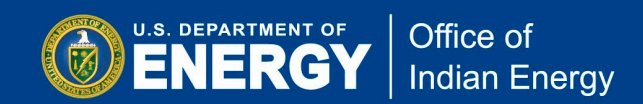

<u>Step A7:</u> After you have successfully created an account, you may log into the PMC by clicking on the Login button under Step 6, as shown on the previous screen, or by going to <u>https://www.eere-pmc.energy.gov/PMCRecipient/</u>. Once on the page shown below, enter your email address and your temporary password in the two boxes then click on the Login button on the bottom of the screen.

| EERE Project Management Center (PMC)                                                                                                    | lose         |
|----------------------------------------------------------------------------------------------------|--------------|
| Recipient/Applicant Site Access                                                                                                    |              |
| Recipient/Applicant Login                                                                                                    |              |
| WARNING!                                                                                                    |              |
| This computer is a Federal computer system and is the property of the United States Government. It is for authorized use only. Users (authorized or unauthorized) have no explicit or implicit expectation of privacy. Any or all uses of this system and all files on this system may be intercepted, monitored, recorded, copied, audited, inspected, and disclosed to authorized site, Department of Energy, and law enforceme personnel, as well as authorized officials of other agencies, both domestic and foreign. By using this system, the user consents to such interception, monitoring, recording, copying, auditing, inspection, and disclosure at the discretion of authorized site or Department of Energy personnel. | y<br>nt<br>( |
| Unauthorized or improper use of this system may result in administrative disciplinary action, and\or civil and criminal penalties. By continuin<br>to use this system you indicate your awareness of and consent to these terms and conditions of use. LOG OFF IMMEDIATELY if you do not<br>agree to the conditions stated in this warning.                                                                                                    | g            |
| Help Desk<br>If you need assistance, please contact <u>ITSIHelp@ee.doe.gov</u>                                                                                                    |              |
| Events and Notifications                                                                                                    |              |
| <ul> <li>Accounts will be deactivated after 60 days of inactivity. Users will receive an email warning notification 15 days prior to deactivation. your account is deactivated, you will need to request a new password to access PMC.</li> <li>After 15 minutes of inactivity, users will be automatically logged out of PMC.</li> </ul>                                                                                                    | If           |
| Enter Email and Password                                                                                                    |              |
| Internet Explorer 9.0 or higher is required                                                                                                    |              |
|                                                                                                    |              |
| Email:                                                                                                    |              |
| Password:                                                                                                    |              |
| Login                                                                                                    |              |
| Request Password Change Password Create New Account                                                                                                    |              |
| Multifactor Authentication Guide (PDF) Multifactor Authentication Video (MP4)                                                                                                    |              |

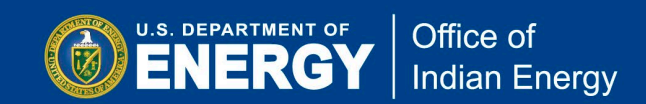

**Step A8:** After you enter your email address and temporary password, and click on Login on the previous screen, you will then be prompted to change your password, as shown on the screen below. Follow the rules for creating a new password and click on the Change Password button.

| EERE Project Management Cent                                                                                                    | ter (PMC) Clos                                                                                                    |
|----------------------------------------------------------------------------------------------------|----------------------------------------------------------------------------------------------------|
|                                                                                                    |                                                                                                    |
| Recipient/Applicant Login                                                                                                    |                                                                                                    |
|                                                                                                    | WARNING!                                                                                                    |
| This computer is a Federal computer system and is the pr<br>(authorized or unauthorized) have no explicit or implicit e<br>be intercepted, monitored, recorded, copied, audited, insy<br>personnel, as well as authorized officials of other agencies<br>interception, monitoring, recording, copying, auditing, ins<br>personnel.                                                                                                    | operty of the United States Government. It is for authorized use only. Users<br>xpectation of privacy. Any or all uses of this system and all files on this system may<br>bected, and disclosed to authorized site, Department of Energy, and law enforcement<br>s, both domestic and foreign. By using this system, the user consents to such<br>pection, and disclosure at the discretion of authorized site or Department of Energy |
| Unauthorized or improper use of this system may result in<br>to use this system you indicate your awareness of and co<br>agree to the conditions stated in this warning.                                                                                                    | n administrative disciplinary action, and\or civil and criminal penalties. By continuing<br>nsent to these terms and conditions of use. LOG OFF IMMEDIATELY if you do not                                                                                                    |
| Help Desk<br>If you need assistance, please contact <u>ITSIHe</u>                                                                                                    | <u>p@ee.doe.gov</u>                                                                                                    |
| Events and Notifications                                                                                                    |                                                                                                    |
| <ul> <li>Accounts will be deactivated after 60 days of inact<br/>your account is deactivated, you will need to requ</li> <li>After 15 minutes of inactivity, users will be autom</li> </ul>                                                                                                    | tivity. Users will receive an email warning notification 15 days prior to deactivation. I<br>est a new password to access PMC.<br>atically logged out of PMC.                                                                                                    |
| Internet Explorer 9.0 or higher is required<br>Please ch                                                                                                    | ange your temporary password.                                                                                                    |
| Email:                                                                                                    |                                                                                                    |
| Password:                                                                                                    |                                                                                                    |
| New Password:                                                                                                    |                                                                                                    |
| Confirm Password:                                                                                                    |                                                                                                    |
|                                                                                                    | Change Password                                                                                                    |
| Login Reque                                                                                                    | st Password Create New Account                                                                                                    |
| Password Policy<br>Based upon DOE Notice and guidance in M471.3-1,<br>password protection systems must have passwords<br>Password contains at least 12 non-blank charac<br>Password contains a combination of letters, numb<br>Allowed special characters are: ! # \$ % & () * +<br>Password does not contain the user ID.<br>Password does not contain same character in mo<br>Password does not contain f consecutive keyboa<br>Last character must be a non-numeric. | all U.S. Department of Energy - EERE-PMC web sites capable of supporting<br>is that are in accord with the following.<br>tters, provided such passwords are allowed by the operating system or application.<br>ber, and at least one allowed special character.<br>$-: ; = ? @ _   ~ ^$<br>ore than 3 consecutive places.<br>and keys together                                                                                         |
| <ul> <li>Password does not include the user's own or, to<br/>number, Social Security number, birth date, phor</li> </ul>                                                                                                    | the best of mis/net knowledge, close mends of relatives names, employee serial<br>be number, or any information about him/her that the user believes could be readily                                                                                                    |

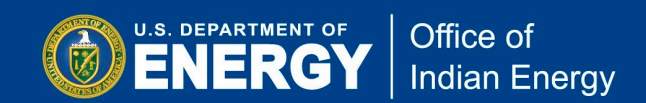

**Step A9:** Once your newly created password is accepted, the system will take you back to the Recipient/Applicant login page to continue the process of creating your new account. Enter your email address and your newly created password, as illustrated in the screenshot below.

| EERE Project Management Center (PMC)<br>Recipient/Applicant Site Access                                                                                                    | Close              |
|----------------------------------------------------------------------------------------------------|--------------------|
| Recipient/Applicant Login                                                                                                    |                    |
| WARNING!                                                                                                    |                    |
| This computer is a Federal computer system and is the property of the United States Government. It is for authorized use only. Users (authorized or unauthorized) have no explicit or implicit expectation of privacy. Any or all uses of this system and all files on this system method, monitored, recorded, copied, audited, inspected, and disclosed to authorized site, Department of Energy, and law enforcem personnel, as well as authorized officials of other agencies, both domestic and foreign. By using this system, the user consents to such interception, monitoring, recording, copying, auditing, inspection, and disclosure at the discretion of authorized site or Department of Energy personnel. | nay<br>nent<br>rgy |
| Unauthorized or improper use of this system may result in administrative disciplinary action, and\or civil and criminal penalties. By continu to use this system you indicate your awareness of and consent to these terms and conditions of use. LOG OFF IMMEDIATELY if you do not agree to the conditions stated in this warning.                                                                                                    | uing               |
| Help Desk<br>If you need assistance, please contact <u>ITSIHelp@ee.doe.gov</u>                                                                                                    |                    |
| Events and Notifications                                                                                                    |                    |
| <ul> <li>Accounts will be deactivated after 60 days of inactivity. Users will receive an email warning notification 15 days prior to deactivatio your account is deactivated, you will need to request a new password to access PMC.</li> <li>After 15 minutes of inactivity, users will be automatically logged out of PMC.</li> </ul>                                                                                                    | in. If             |
| Enter Email and Password                                                                                                    |                    |
| Internet Explorer 9.0 or higher is required                                                                                                    |                    |
| Your password has been changed successfully. Please login using your new password.                                                                                                    |                    |
| Email:<br>Password:                                                                                                    |                    |
| Request Password Change Password Create New Account                                                                                                    |                    |
| Multifactor Authentication Guide (PDF) Multifactor Authentication Video (MP4)                                                                                                    |                    |

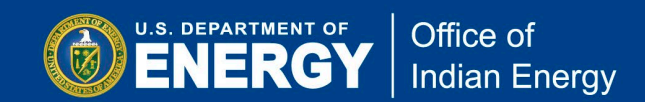

**Step A10:** Next, you will need to set up a Multifactor Authentication (MFA) for additional security for your account. If you have used the system in the past, but not previously set up MFA, you may be prompted to do so now. If an MFA needs to be set up, you will see the prompt as illustrated below. Click on Continue to proceed to the next screen.

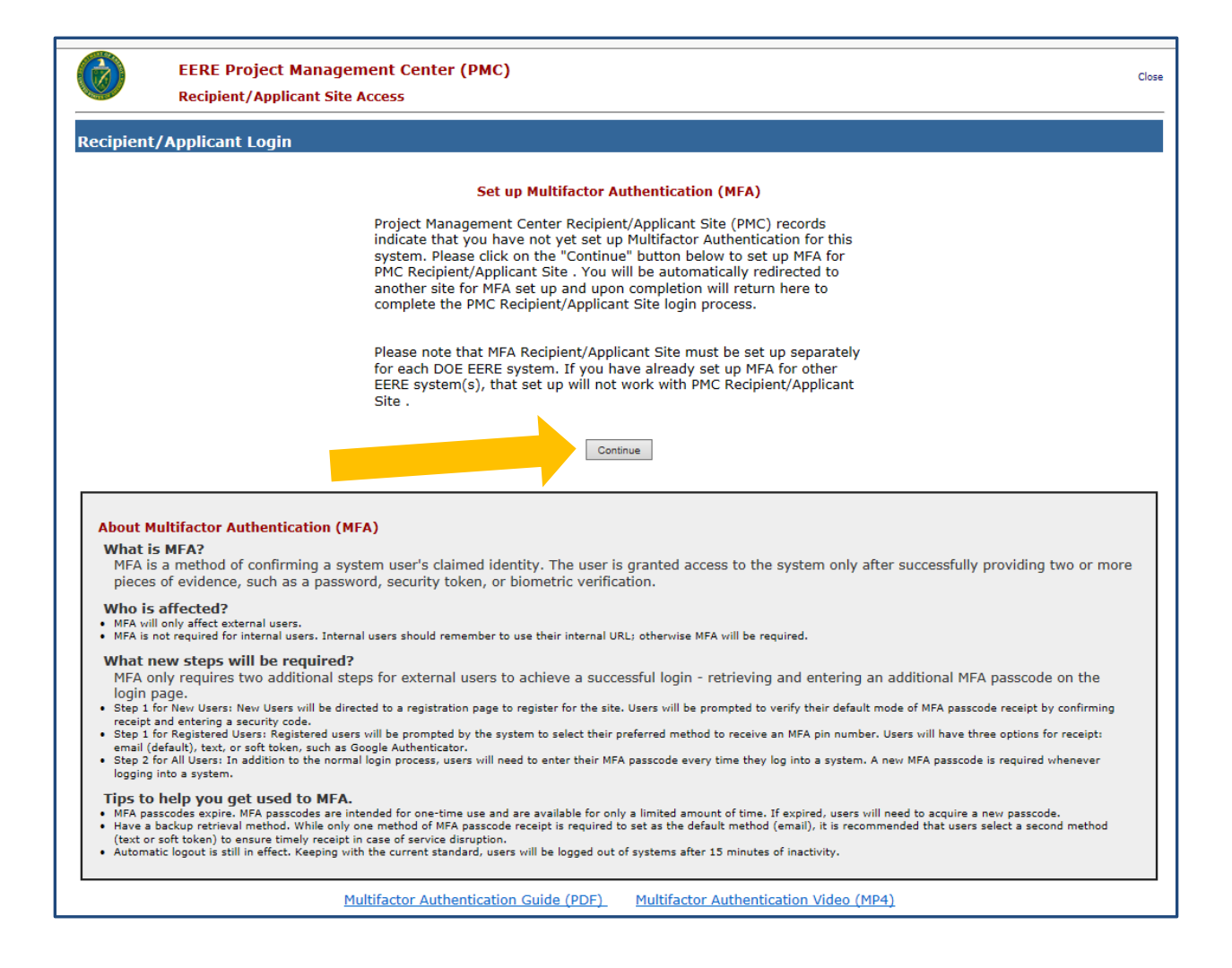

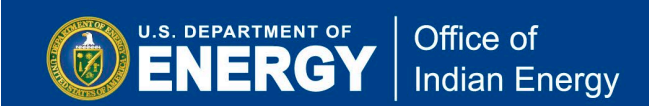

**Step A11:** An email with a verification code required for the MFA setup will be sent to the email address you previously provided. Check your inbox for an email from EEREMFA for the verification code. Enter that code into the field indicated below then click on the Continue button to proceed to the next screen.

| 😮 🛞 https://eeremfareg.ee.doe.gov/EEREAuthWebApp/SoftToken/Start/9E: 🔎 📽 🖒 💟 EERE: Project Management Ce 🥬 Welcome to the Multifactor × 😰 eere-pmc.energy.gov                                                                                              |
|----------------------------------------------------------------------------------------------------|
| EERE Multifactor Authentication Service                                                                                                    |
| Welcome to the Multifactor Authentication Setup                                                                                                    |
| This setup URL will expire in 13:26 mins.<br>A code has been sent to your email tweedie.doe@hq.doe.gov. Please enter the code you received below to proceed to the registration process. You may request to resend the code by clicking the resend button. |
| Code:<br>Continue ✔ Resend ✔ Cancel ⊗                                                                                                    |
| © 2017 - EERE Authentication Service                                                                                                    |

**Step A12:** Select the delivery method you would like to use to complete the MFA setup by selecting either SMS or Phone App. Your selected delivery method will be used to deliver a temporary password that you will need to login to the PMC. Click on the Finish button to proceed to the next screen.

| You must complete the setup in 18:43 m<br>Select and configure the delivery metho | ds you would like to use.                                                 |                           |
|-----------------------------------------------------------------------------------|---------------------------------------------------------------------------|---------------------------|
| 🗹 Email                                                                           | Email is required as a delivery method                                    | Default Delivery Method 🥱 |
| Email: tweedie.doe@hq.doe.gov                                                     | ←Email Verified Read Only ?                                               |                           |
| SMS                                                                               | Select to allow code delivery to cell phone by text message               | 0                         |
| Phone App                                                                         | Select to allow code verification via<br>Authentication App on Cell Phone | 0                         |
| Finish Select Finish to Save and retu                                             | urn to your application.                                                  |                           |

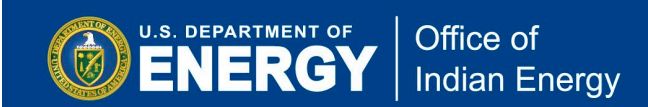

**Step A13:** Upon completing the MFA setup, you will see the confirmation screen presented below. Click on Return to the Application button to proceed to the login screen.

| ERE Multifactor Authentication Service                 |
|--------------------------------------------------------|
| Multifactor Setup                                      |
| The multifactor setup has been completed successfully. |
| Return to the Application                              |
| © 2017 - EERE Authentication Service                   |
|                                                        |

**Step A14:** At the login screen you will be prompted to select a method for receiving an MFA code. Select the appropriate delivery method then click on Continue to proceed to the next screen.

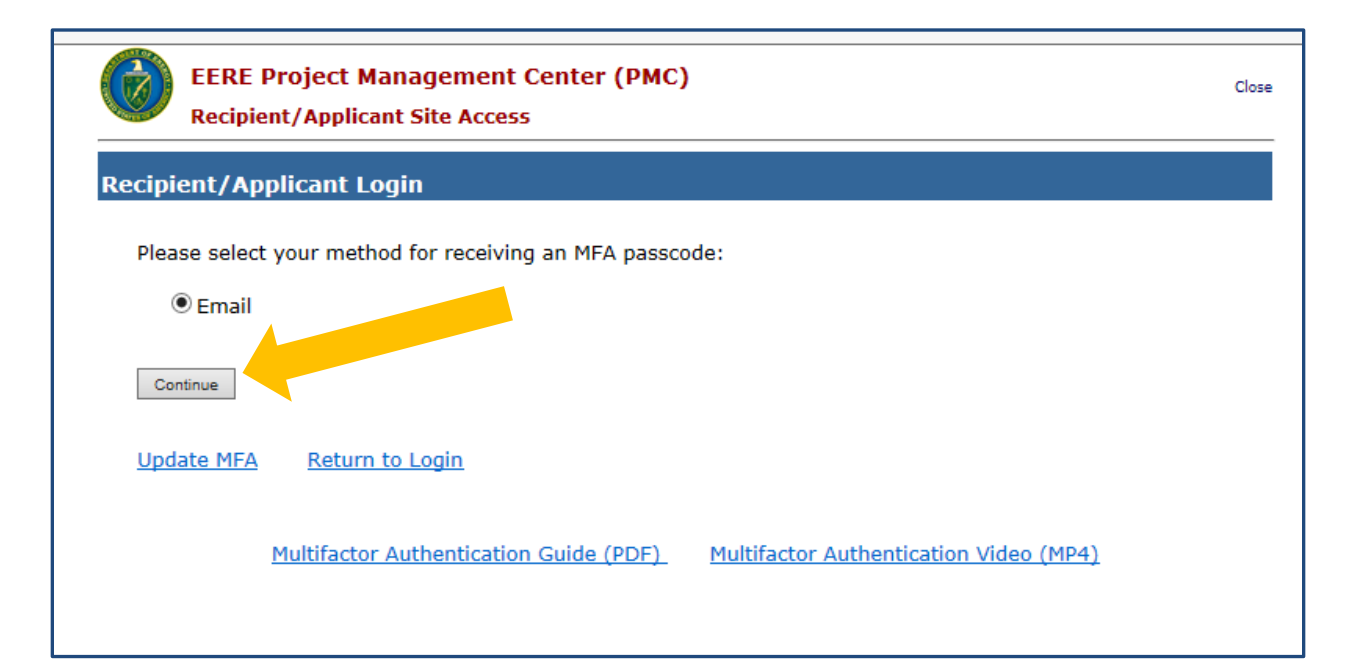

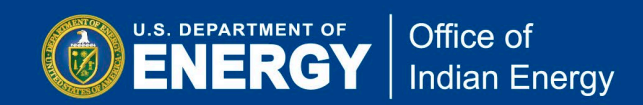

**Step A15:** Check your email (or other delivery method that you selected) for a confirmation email with a temporary MFA passcode. This passcode is valid for 10 minutes after which you will need click on the Request New MFA Passcode link. Enter the temporary MFA passcode as shown in the screen below. Click on Continue to proceed to the next screen.

| EERE Project Management Center (PMC)<br>Recipient/Applicant Site Access                                             | Close |
|----------------------------------------------------------------------------------------------------|-------|
| Recipient/Applicant Login                                                                                           |       |
| An MFA passcode has been sent to the <b>Email address</b> you specified when you set up multifactor authentication. |       |
| MFA Passcode:                                                                                                    |       |
| The current MFA passcode will expire in 9:53                                                                        |       |
| Request New MFA Passcode Change MFA Option Return to Recipient Login Page                                           |       |
| Multifactor Authentication Guide (PDF) Multifactor Authentication Video (MP4)                                       |       |

**Step A16:** Read the Security Notice and click on the Accept button, as noted below, to login to your PMC account.

| EER<br>Reci                                                                                        | E Project Management Center (PMC)<br>pient/Applicant Site Access                                                                                                    | Clos                       |
|----------------------------------------------------------------------------------------------------|----------------------------------------------------------------------------------------------------|----------------------------|
| Recipient//                                                                                        | Applicant Login                                                                                                    |                            |
| Security No                                                                                        | otice                                                                                                    |                            |
| This web site is p<br>security purpose<br>expressly conser                                         | art of a Federal computer system used to accomplish Federal functions. The Department of Energy monitors this we<br>s to ensure it remains available to all users and to protect information in the system. By accessing this web site, you<br>iting to these monitoring activities.                                                                                                    | b site for<br>are          |
| Unauthorized att<br>authorized users<br>prohibited. Evide<br>and Abuse Act of<br>1030), or other a | empts to defeat or circumvent security features, to use the system for other than intended purposes, to deny service<br>, to access, obtain, alter, damage, or destroy information, or otherwise interfere with the system or its operation are<br>nce of such acts may be disclosed to law enforcement authorities and result in criminal prosecution under the Comp<br>1986 (Pub. L. 990474) and the National Information Infrastructure Protection Act of 1996 (Pub. L. 104-295), (18 U<br>upplicable criminal laws. | e to<br>uter Fraud<br>S.C. |
|                                                                                                    | Accept Decline                                                                                                    |                            |

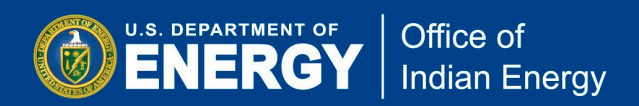

## (B) Environmental Questionnaire (EQ-1) Completion and PMC Submission

**Step B1:** To submit and EQ-1, first login to your PMC account as demonstrated in the previous section (A), then click on the NEPA EQ Submissions tab on the top banner of the screen as indicated in screenshot below.

You may submit an EQ-1 when you are notified by the Office of Indian Energy that your application has been selected for an award negotiation. It is not necessary to have an award number to complete an EQ-1 for NEPA review of your proposed project.

WARNING- after 15 minutes of inactivity, (which means 15 minutes between saving data--i.e., hitting "Next" to save data) users may receive a warning notice, but will automatically be logged out of the PMC. Users may want to consider completing the EQ-1 Microsoft Word document first, to then be able to cut and paste information into the online EQ-1. The online version of the EQ-1 must still be completed, regardless. The EQ-1 Microsoft Word document is located on the PMC Recipients login page.

|                                                                                                    | C USCI ACCO                                                                                         |                                                                                                    |                                                                                                    |                                                                                                    | Sign ou                                                                                        |
|----------------------------------------------------------------------------------------------------|----------------------------------------------------------------------------------------------------|----------------------------------------------------------------------------------------------------|----------------------------------------------------------------------------------------------------|----------------------------------------------------------------------------------------------------|------------------------------------------------------------------------------------------------|
| Partnering through innovation U.S. Department of Energy - Golden Field                                                |                                                                                                    |                                                                                                    | gy - Golden Field Office                                                                                                |                                                                                                    |                                                                                                |
| Personal Directories                                                                                                  | NEPA EQ Subm                                                                                        | nissions                                                                                             | E Awards Submit Your R                                                                                                  | Reporting Requirements                                                                                    | Update Your Account                                                                            |
| our Document                                                                                                    | t Directorie                                                                                        | s 🖆 👘                                                                                                |                                                                                                    |                                                                                                    |                                                                                                |
| ull access to this area                                                                                               | a and may upload                                                                                    | l documents for yo<br>upload if                                                                      | r collaboration. Please be<br>hey require DOE review.                                                                   | e sure to notify you DO                                                                                   | E officials of the files you                                                                   |
| WARNING! THIS AF                                                                                                    | REA IS NOT FOR                                                                                      | REPORTING RE                                                                                         | UTREMENTS, NEPA FO                                                                                                    | -1 SUPPORTING DOC                                                                                         | UMENT UPLOADS, OR                                                                              |
| WARNING! THIS AF<br>ESCO IDIQ DOCU<br>through the "Sub                                                                | REA IS NOT FOR<br>MENT UPLOADS<br>omit Your Repor                                                   | R REPORTING RE<br>5. Please upload<br>ting Requiremen<br>S<br>All files are monito                   | UIREMENTS, NEPA EQ<br>our reporting requirem<br>s" tab, or your NEPA E<br>bmission"s tab.<br>ed for malicious or inapor | -1 SUPPORTING DOC<br>tents, and ESCO IDIC<br>Q-1 documents throu                                          | CUMENT UPLOADS, OR<br>Q document uploads<br>ugh the "NEPA EQ-1                                 |
| WARNING! THIS AF<br>ESCO IDIQ DOCU<br>through the "Sub<br>elect File(s) to U                                          | REA IS NOT FOR<br>MENT UPLOADS<br>omit Your Repor<br>NOTE: 0                                        | R REPORTING RE<br>5. Please upload<br>ting Requiremer<br>S<br>All files are monito                   | UIREMENTS, NEPA EQ<br>our reporting requirem<br>s" tab, or your NEPA E<br>bmission"s tab.<br>ed for malicious or inappr | -1 SUPPORTING DOC<br>tents, and ESCO IDIC<br>Q-1 documents throu<br>ropriate content.<br>Create a New Din | CUMENT UPLOADS, OR<br>Q document uploads<br>ugh the "NEPA EQ-1<br>rectory                      |
| WARNING! THIS AF<br>ESCO IDIQ DOCU<br>through the "Sub<br>elect File(s) to U                                          | REA IS NOT FOR<br>MENT UPLOADS<br>omit Your Repor<br>NOTE: /<br>pload<br>Browse                     | REPORTING RE<br>5. Please upload<br>ting Requiremer<br>S<br>All files are monito<br>Upload File(s)   | UIREMENTS, NEPA EQ<br>our reporting requirem<br>s" tab, or your NEPA E<br>bmission"s tab.<br>ed for malicious or inappr | -1 SUPPORTING DOC<br>nents, and ESCO IDIC<br>Q-1 documents throu<br>ropriate content.<br>Create a New Din | CUMENT UPLOADS, OR<br>Q document uploads<br>ugh the "NEPA EQ-1<br>rectory<br>Create            |
| WARNING! THIS AF<br>ESCO IDIQ DOCU<br>through the "Sub<br>elect File(s) to U                                          | NOTE:<br>Browse                                                                                     | R REPORTING RE<br>5. Please upload<br>ting Requiremer<br>S<br>All files are monito<br>Upload File(s) | UIREMENTS, NEPA EQ<br>our reporting requirem<br>s" tab, or your NEPA E<br>bmission"s tab.<br>ed for malicious or inappr | -1 SUPPORTING DOC<br>nents, and ESCO IDIC<br>Q-1 documents throu<br>ropriate content.<br>Create a New Din | CUMENT UPLOADS, OR<br>Q document uploads<br>ugh the "NEPA EQ-1<br>rectory<br>Create            |
| WARNING! THIS AI<br>ESCO IDIQ DOCU<br>through the "Sub<br>elect File(s) to U                                          | NOTE:<br>Browse<br>Browse                                                                           | R REPORTING RE<br>5. Please upload<br>ting Requiremer<br>S<br>All files are monito<br>Upload File(s) | UIREMENTS, NEPA EQ<br>our reporting requirem<br>s" tab, or your NEPA E<br>bmission"s tab.<br>ed for malicious or inappr | -1 SUPPORTING DOC<br>nents, and ESCO IDIC<br>Q-1 documents throu<br>ropriate content.<br>Create a New Din | CUMENT UPLOADS, OR<br>Q document uploads<br>ugh the "NEPA EQ-1<br>rectory<br>Create            |
| WARNING! THIS AI<br>ESCO IDIQ DOCU<br>through the "Sub<br>elect File(s) to U<br>urrent Directory:                     | REA IS NOT FOR<br>MENT UPLOADS<br>omit Your Report<br>NOTE: 0<br>Browse<br>Browse<br>Browse         | R REPORTING RE<br>5. Please upload<br>ting Requiremer<br>S<br>All files are monito<br>Upload File(s) | UIREMENTS, NEPA EQ<br>our reporting requirem<br>s" tab, or your NEPA E<br>bmission"s tab.<br>ed for malicious or inappr | -1 SUPPORTING DOC<br>nents, and ESCO IDIO<br>Q-1 documents throu<br>ropriate content.<br>Create a New Din | CUMENT UPLOADS, OR<br>2 document uploads<br>ugh the "NEPA EQ-1<br>rectory<br>Create<br>Actions |
| WARNING! THIS AI<br>ESCO IDIQ DOCU<br>through the "Sub<br>elect File(s) to U<br>urrent Directory:<br>ome tweedie.doe( | REA IS NOT FOR<br>MENT UPLOADS<br>omit Your Report<br>NOTE:<br>Browse<br>Browse<br>Browse<br>Browse | REPORTING RE<br>5. Please upload<br>ting Requiremen<br>S<br>All files are monito<br>Upload File(s)   | UIREMENTS, NEPA EQ<br>our reporting requirem<br>s" tab, or your NEPA E<br>bmission"s tab.<br>ed for malicious or inappr | -1 SUPPORTING DOC<br>nents, and ESCO IDIO<br>Q-1 documents throu<br>ropriate content.<br>Create a New Din | CUMENT UPLOADS, OR<br>2 document uploads<br>ugh the "NEPA EQ-1<br>rectory<br>Create<br>Actions |

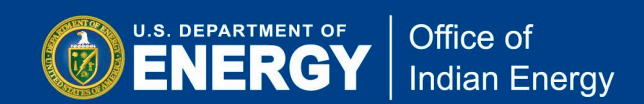

**Step B2:** Next, click on the Submit a new NEPA Environmental Questionnaire (EQ-1) Form link at the bottom of the screen as indicated below. You may wish to download a blank EQ-1 form to review the questions you will be required to answer as part of the environmental questionnaire. See the link indicated. Also note that an EQ1 Submission Guide is also provided for download from this page.

Note that the blank EQ-1 form and EQ1 Submission Guide on the PMC may appear slightly different than below screenshots. Below screenshots include the most recent updates to question 2b.

| EERE-PMC User Account H                                                                                                    | ome Sign out                                                                                                    |
|----------------------------------------------------------------------------------------------------|----------------------------------------------------------------------------------------------------|
| Partnering through innovation                                                                                                    | U.S. Department of Energy - Golden Field Office                                                                                                    |
| Personal Directories NEPA EQ Submissions                                                                                                    | Your DOE Awards Submit Your Reporting Requirements Update Your Account                                                                                   |
| NEPA Compliance Informati<br>National Environmental Policy Act (NEPA                                                                             | <b>ON</b><br>) of 1969 - 42§431-4347                                                                                                    |
| All projects receiving financial assistance for<br>review process requires financial assistance<br>environmental impacts of the project receiver | om DOE must be reviewed under NEPA. The first step in DOE's NEPA<br>e recipients to submit information to DOE regarding the potential<br>ving DOE funds. |
| Before Submitting and Environmental<br>form:                                                                                                    | Questionnaire (EQ-1) form, you may want to view the sample                                                                                               |
| • Sample blank EQ-1 form (Microsoft Word                                                                                                    | <u>i 142 KB)</u>                                                                                                    |
| • EQ1 Submission Guide (Adobe PDF 1.6 M                                                                                                    | <u>1B)</u>                                                                                                    |
| SPECIAL NOTES:                                                                                                    |                                                                                                    |
| 1. Submissions may be updated until the I icon at the top left corner of each submiss                                                            | OOE Project Officer has completed final review by clicking the edit\pencil on record in the list below.                                                  |
| 2. Additional Dependents may be uploaded record in the poloelow and continuing to S                                                              | by clicking the edit\pencil Icon at the top left corner of each submission<br>step 2 or on the Final Submission page of the edit page.                   |
|                                                                                                    | aire (EQ-1) Form + Submit a new NREL Environmental Worksheet                                                                                             |

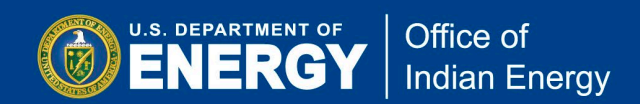

**Step B3:** On this page, complete the required fields as indicated by the red asterisks. If you have the Financial Opportunity Announcement (FOA) Number or DOE Award Number (CID), select those from the drop-down lists or check Not Listed. The Not Listed boxes may need to be checked to allow new Award Number or Funding Opportunity Number to be added. It is essential that you select DOE Technology Office Point of Contact (otherwise known as the DOE Project Officer) to ensure that the Project Officer is notified when you have submitted your EQ1. Click Next to continue filling out the EQ-1.

|                                                                                                    |                                                                                                    | -                                                |
|----------------------------------------------------------------------------------------------------|----------------------------------------------------------------------------------------------------|--------------------------------------------------|
| Environmental Question                                                                                         | naire (EQ-1) Submission Page                                                                                                    | Sign                                             |
| tnering through innovation                                                                                     | U.S. Department of Energy                                                                                                    | - Office of Energy Efficiency and Renewable Ener |
|                                                                                                    |                                                                                                    |                                                  |
| nvironmental Questionnaire                                                                                     | Submission Status                                                                                                    |                                                  |
|                                                                                                    | SECTION I. PROJECT SUMMARY                                                                                                    |                                                  |
| ease Complete if the Information is Known                                                                      |                                                                                                    |                                                  |
| DTE: If you select a DOE Award Number below, i                                                                 | the fields will automatically be populated if the data is avai                                                                                     | ilable.                                          |
| DOE Award Number (CID)                                                                                         | Financial Opportunity (FOA) Number                                                                                                    | Subcontract Number                               |
|                                                                                                    | Net Litted - Dieses Select                                                                                                    |                                                  |
| L Not Listed - Please Select                                                                                   | LI NOT LISTED - Please Select                                                                                                    |                                                  |
| nancial Opportunity Opportunity (FOA) Title                                                                    | 2                                                                                                    |                                                  |
|                                                                                                    |                                                                                                    |                                                  |
| All Information Below is Required                                                                              |                                                                                                    |                                                  |
| Project Title                                                                                                  |                                                                                                    | *State                                           |
|                                                                                                    |                                                                                                    |                                                  |
|                                                                                                    |                                                                                                    | •                                                |
| ecipient/Organization Name                                                                                     |                                                                                                    |                                                  |
| lecipient/Organization Name                                                                                    |                                                                                                    |                                                  |
| tecipient/Organization Name                                                                                    | at of Contact DDE Crant                                                                                                    | tr Management Specialist (If known)              |
| Recipient/Organization Name *DOE Technology Office Poin                                                        | nt of Contact DOE Grant                                                                                                    | ts Management Specialist ( <i>If known</i> )     |
| Recipient/Organization Name *DOE Technology Office Poin                                                        | nt of Contact DOE Grant                                                                                                    | ts Management Specialist ( <i>If known</i> )     |
| tecipient/Organization Name *DOE Technology Office Poin                                                        | t of Contact DOE Grant V *Phone *Email                                                                                                    | ts Management Specialist ( <i>If known</i> )     |
| Recipient/Organization Name *DOE Technology Office Poin Submitter's Name Fweedie Doe                           | tof Contact DOE Grant<br>Phone *Email<br>720-356-1617 tweedie                                                                                      | ts Management Specialist (If known)              |
| tecipient/Organization Name *DOE Technology Office Poin ubmitter's Name Fweedie Doe Husiness Contact's Name    | nt of Contact DOE Grant<br>Phone *Email<br>720-356-1617 tweedie<br>*Phone *Email                                                                   | ts Management Specialist ( <i>If known</i> )     |
| tecipient/Organization Name  *DOE Technology Office Poin ubmitter's Name Fweedie Doe susiness Contact's Name   | It of Contact     DOE Grant       *Phone     *Email       720-356-1617     tweedie       *Phone     *Email                                         | ts Management Specialist ( <i>If known</i> )     |
| tecipient/Organization Name *DOE Technology Office Poin ubmitter's Name Fweedie Doe susiness Contact's Name    | At of Contact DDE Grant <ul> <li>*Phone</li> <li>*Email</li> <li>720-356-1617</li> <li>tweedie</li> <li>*Phone</li> <li>*Email</li> <li></li></ul> | ts Management Specialist (If known)              |
| Recipient/Organization Name  *DOE Technology Office Poin ubmitter's Name Fweedie Doe Business Contact's Name   | t of Contact DOE Grant DDE Grant Phone *Email 720-356-1617 tweedie *Phone *Email                                                                   | ts Management Specialist ( <i>If known</i> )     |
| Recipient/Organization Name  *DOE Technology Office Poin  wubmitter's Name Fweedie Doe kusiness Contact's Name | at of Contact     DOE Grant       *Phone     *Email       720-356-1617     tweedie       *Phone     *Email                                         | ts Management Specialist ( <i>If known</i> )     |
| tecipient/Organization Name  *DOE Technology Office Poin  submitter's Name Fweedie Doe Husiness Contact's Name | at of Contact DOE Grant   *Phone *Email   720-356-1617 tweedie   *Phone *Email                                                                     | ts Management Specialist ( <i>If known</i> )     |

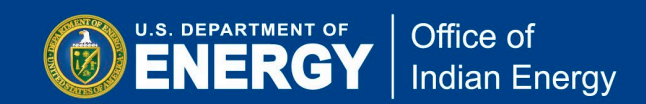

**Step B4:** Upload a statement of work document (such as the Workplan from your application or Statement of Project Objectives (SOPO)) and other supporting documents (diagrams, maps, site studies, THPO determinations, etc.) for the proposed project. **You are required to upload a minimum of one document to move to the next step.** Click Next to continue.

If your SOPO is not finalized, you may upload a draft SOPO or the Workplan that you submitted with your grant application. Later in the process you will have the opportunity to upload additional documentation, if necessary.

| Environmen                                           | ntal Questionna                                      | ire (EQ-1) Sub       | mission Page                        |                                                                      | Sign ou       |
|------------------------------------------------------|------------------------------------------------------|----------------------|-------------------------------------|----------------------------------------------------------------------|---------------|
| rtnering through innovation                          |                                                      |                      | U.S. Department of                  | f Energy - Office of Energy Efficiency and Re                        | newable Energ |
|                                                      |                                                      |                      |                                     |                                                                      |               |
| nvironmental Qu                                      | estionnaire 9                                        | Submission S         | status                              |                                                                      |               |
|                                                      |                                                      |                      |                                     |                                                                      |               |
| STEP 2 - 5                                           | SECTION I (contin                                    | ued). UPLOAD ST      | ATEMENT OF WORK                     | & OTHER SUPPORTING DOCUMENTS                                         |               |
|                                                      |                                                      |                      |                                     |                                                                      |               |
| OTE: A minimum of 1 docum                            | ent representing a "St                               | atement of Work/Obje | ctives" must be uploaded            | to continue.                                                         |               |
| DTE: A minimum of 1 docum<br>*Select and             | ent representing a "St<br>d Upload Documents         | atement of Work/Obje | ectives" must be uploaded<br>Browse | t to continue.<br>Click to Upload Selected Document                  |               |
| OTE: A minimum of 1 docum<br>*Select and<br>ile Name | ent representing a "St<br>d Upload Documents<br>Siz  | etement of Work/Obje | ectives" must be uploaded<br>Browse | f to continue.<br>Click to Upload Selected Document<br>Date Uploaded |               |
| OTE: A minimum of 1 docum<br>*Select and<br>ile Name | ent representing a "St<br>d Upload Documents<br>Siz  | e File Type          | ectives" must be uploaded<br>Browse | f to continue.<br>Click to Upload Selected Document<br>Date Uploaded |               |
| OTE: A minimum of 1 docum<br>*Select and<br>ile Name | eent representing a "St<br>d Upload Documents<br>Siz | e File Type          | ectives" must be uploaded           | f to continue.<br>Click to Upload Selected Document<br>Date Uploaded |               |
| OTE: A minimum of 1 docum<br>*Select and<br>ile Name | ent representing a "St<br>d Upload Documents<br>Siz  | e File Type          | ack Next >>>                        | Click to Upload Selected Document Date Uploaded                      |               |
| OTE: A minimum of 1 docum<br>*Select and<br>ile Name | ent representing a "St<br>d Upload Documents<br>Siz  | e File Type          | ack Next >>>                        | Click to Upload Selected Document Date Uploaded                      |               |

**Step B5:** After uploading your Workplan and clicking Next you will see the instructions below for completing the EQ-1. Please read carefully. Click Next to begin completing the EQ-1.

| DOE Environmental Com<br>Environmental Questionnair                                                                                                    | npliance Web Site<br>re (EQ-1) Submission Page                                                                                                    | Signed in: Tweedie Doe<br>Sign out                                                                                                    |
|----------------------------------------------------------------------------------------------------|----------------------------------------------------------------------------------------------------|----------------------------------------------------------------------------------------------------|
| Partnering through innovation                                                                                                    | U.S. Department of Energy -                                                                                                    | Office of Energy Efficiency and Renewable Energy                                                                                                    |
| Environmental Questionnaire Su                                                                                                    | ubmission Status                                                                                                    |                                                                                                    |
| STEP 3                                                                                                    | - SECTION II. BACKGROUND AND INSTRUG                                                                                                    | CTIONS                                                                                                    |
| Pursuant to the U.S. Department of Energy's Na<br>Office of Energy Efficiency and Renewable Energ<br>considering for funding. EERE must determine a<br>under 10 C.F.R. § 1021.410 or will require furth<br>statement.                                                                                                    | ational Environmental Policy Act (NEPA) impleme<br>gy (EERE) is required to evaluate the potential er<br>it the earliest possible time whether any propose<br>ler environmental review within an environmenta                                                                                        | enting regulations (10 C.F.R. Part 1021), the<br>nvironmental impact of projects that it is<br>ed project qualifies for a categorical exclusion<br>al assessment or an environmental impact                                                  |
| You are required to answer the questions be<br>its subrecipients and contractors, including<br>performed by the Recipient only unless ins<br>information regarding the nature of your propose<br>emissions, wastewater discharges, solid wastes,<br>the activities that would occur at <u>each</u> location.                                   | velow for the <u>project as a whole</u> , including a<br>any work outside of the United States. You<br>tructed to do so by EERE. In completing this q<br>ied project, including information on its size, ope<br>, land disturbances, etc. You should identify the l                                  | all work to be performed by the Recipient,<br>u may <u>not</u> limit your responses to work<br>questionnaire, you must provide specific<br>erations, and the types and quantities of air<br>location(s) of the proposed project and describe |
| The form should be completed and signed by th<br>sufficient knowledge of the project to answer th                                                                                                    | e Principal Investigator for the project or anothe<br>e questions truthfully and accurately.                                                                                                    | er member of your organization who has                                                                                                    |
| Failure to fully and adequately complete this for<br>statements or misrepresentations may result in                                                                                                    | m will delay EERE's environmental review of you<br>civil and/or criminal penalties under 18 U.S.C. ទ្                                                                                                    | ur proposed project. Please note that false<br>§ 1001.                                                                                                    |
| BURDEN DISCLOSURE STATEMENT<br>Public reporting burden for this collection of info<br>instructions, searching existing data sources, ga<br>information. Send comments regarding this bur<br>reducing this burden, to Office of Information R<br>Project (1910-1800), U.S. Department of Energ<br>and Budget (OMB), Paperwork Reduction Project | prmation is estimated to average 60 minutes per<br>sthering and maintaining the data needed, and c<br>den estimate or any other aspect of this collectic<br>esources Management Policy, Plans, and Oversig<br>y, 1000 Independence Avenue S.W., Washingtor<br>t (1910-1800), Washington, D.C. 20503. | r response, including the time for reviewing<br>completing and reviewing the collection of<br>on of information, including suggestions for<br>jht, AD-241-2-GTN, Paperwork Reduction<br>n, D.C. 20585; and to the Office of Management       |
|                                                                                                    | <<< Back Next >>>                                                                                                    |                                                                                                    |

You should now see the first page of the questionnaire starting with question 1a. Each question will have an example of the type of information you should be entering into the field.

The EQ-1 has 13 total questions with question 1 having three parts (a, b, and c) and question 2 having eight parts (a, b, c, d, e, f, g and h). See screenshots of all questions.

|     | STEP 4: SECTION III. PROJECT EVALUATION                                                                                                    |
|-----|----------------------------------------------------------------------------------------------------|
| 1a. | In the box below, please provide a brief summary of the proposed project activities. Describe physical activities, <u>not</u> goals<br>and objectives. Specify if this project is part of a larger project or connected to another project.                                                                                                    |
|     | Example: The proposed project activities include the design, development, fabrication, and field testing of advanced biomass harvesting<br>equipment. Design, development, and fabrication activities would occur at our research and development facility adjacent to our<br>manufacturing plant in Dearborn, Michigan. Equipment testing would occur in various agricultural fields in the surrounding area over a<br>two-year period. |
|     |                                                                                                    |
|     |                                                                                                    |
|     |                                                                                                    |

| Envi | Environmental Questionnaire Submission Status                                                                                                    |  |  |
|------|----------------------------------------------------------------------------------------------------|--|--|
|      | STEP 5: SECTION III. PROJECT EVALUATION (continued)                                                                                                    |  |  |
| *1b. | Is there other Federal government involvement outside of EERE in any aspect of this project (e.g., funding, permitting, technical assistance, project located on Federally administered land)? |  |  |
|      | ⊖ Yes ⊖ No                                                                                                    |  |  |
|      | <<< Back Next >>>                                                                                                    |  |  |

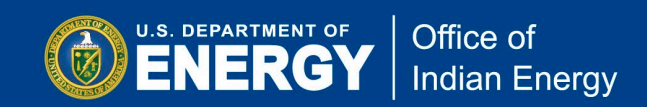

Please pay close attention to question 1c as displayed below. Only answer "Yes" to question 1c if your project will <u>only</u> include intellectual, academic, and analytical activities, including the examples provided. If your proposed project is a demonstration project, or includes land-disturbances, construction or similar activities, answer "No" to question 1c.

Answering "Yes" to question 1c means that you have completed the EQ-1.

If your proposed project includes any activities besides intellectual, academic, and analytical activities, a "No" answer is required to question 1c and you must complete all 13 questions in the EQ-1.

Click on Next to continue to advance to the next screen.

| Envir | Environmental Questionnaire Submission Status                                                                                                    |                                                                                                    |  |  |  |
|-------|----------------------------------------------------------------------------------------------------|----------------------------------------------------------------------------------------------------|--|--|--|
|       | STEP 6: SECTION 1                                                                                                    | II. PROJECT EVALUATION (continued)                                                                                                    |  |  |  |
| *1c.  | Is the proposed project limited exclusively to int                                                                                                    | ellectual, academic, or analytical activities?                                                                                                 |  |  |  |
|       | Intellectual, academic, and analytical activities include                                                                                                    | , but are not limited to:                                                                                                    |  |  |  |
|       | <ul> <li>Literature searches and information gathering</li> <li>Data analysis</li> <li>Computer modeling</li> <li>Analytical reviews</li> <li>Conceptual design</li> </ul> | <ul> <li>Feasibility studies</li> <li>Document preparation</li> <li>Data dissemination</li> <li>Paper studies</li> </ul>                       |  |  |  |
|       | You must answer "No" to this question if the proposed<br>experiments, pilot-scale projects, demonstration proje                                                            | project involves any laboratory research and/or development, physical cts, field tests, land-disturbance, construction, or similar activities. |  |  |  |
|       |                                                                                                    | ○Yes ®No                                                                                                    |  |  |  |
|       | <<<                                                                                                    | Back Next >>>                                                                                                    |  |  |  |

| Envir | Environmental Questionnaire Submission Status                                          |  |
|-------|----------------------------------------------------------------------------------------|--|
|       | STEP 7: SECTION III. PROJECT EVALUATION (continued)                                    |  |
| *2a.  | Is the project fully defined at this point (i.e., all sites and activities are known)? |  |
|       | ®Yes ○No                                                                               |  |
|       | <<< Back Next >>>                                                                      |  |

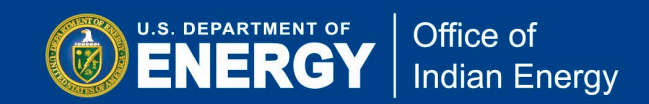

#### invironmental Questionnaire Submission Status

#### STEP 8: SECTION III, PROJECT EVALUATION (co 2b. In the chart below, please describe the following four types of identifying information concerning project activities to be performed: each location where work would be performed, including address or coordinates, na of facilities, and whether this is a Recipient, Subrecipient, or Contractor location; (2) the nature of the location (e.g., urban, industrial, suburban, agricultural, university campus, manufacturing facility) and the current condition and/or use of the site; (3) the types of activities to be conducted at that location; (4) land administration (e.g., BLM, USFWS, DOD, state, private). Examples (4) Land (1) List all Locations Where Project Activities Would Occur (Facility Name and Address or Coordinates) and Indicate Recipient, Subrecipient, or (2) Nature of Location and (3) Activities to be Performed at Each Location Current Condition/Use Contractor Example 1: Activities would include design and fabrication of a gallium-nitrate battery at XY2 Corporation's battery manufacturing facility using using sequement. The battery would then undergo testing including battery charge/discharge syding at Smith Laboratory. Data analysis would also occur at Smith Laboratory. mith Laboratory late property hith Laboratory - Dedicated iversity Laboratory Facility mith Laboratory Prime recipient 1234 College Lane Baltimore, MD 21210-2404 YZ Corporation -YZ Corporatis lanufacturing Facility in Idustrial Park ate property XYZ Corporation ent Subrecipient 1232 Industrial Drive Golden, CO 80401-2014 0401-3111 figh school property in a auburban environment that as been previously disturbed and is owned by Activities would include the installation of a 50 kW wind turbine adjacent to the football stadium. The final height for the turbine would not exceed 140 feet (hub height) or 170.6 feet (maximum blade height) with a blade adjust of 31.5 feet. There is an airport 15 mlea away from project site apital High School Prime recipient 1234 Eagle Lane ie City. olden, CO 0401-4546 at. 39,7405 Long. -105.167 Example 3: oastal University – edicated University aboratory Facility Bird and bat environmental monitoring and data analysis. A model XYZ anabat passive recording device would be installed at the Bay Harbor Pier on an existing glatform. This would be used for 12 months and data would be remotely downloaded monthly. The University has a current access an use agreement from Bay Harbor City to conduct research at this location. Data would be analyzed at the Coastal University Laboratory Facility. City owned an operated pier Coastal University Prime recipient 555 Study Drive Bay Harbor, SC 29577-3946 Bay Harbor Pier – Existing loat launch/dock area of pi currently utilized by Coast Iniversity for marine studie lay Harbor Pier at. 33.16762 ong. -79.53720 xample 4: Magnetotelluric (MT) survey, 2-meter soil probe survey, seismic survey, temperature gradient (TG) well drilling program (~10 wells) followed by alien well confirmation drilling (~2 wells). Maps showing the locations of the MT, 2 meter soil probe, and seismic surveys have been uploaded into the Project Management Center, locations of TG and sim wells will be provided area locations have been determined based on the results of the survey web. Federal leases located on BLM-managed lands and rivate leases held by the BLM (Battle Mo and Winnemus BLM-r othermal leases in Buffalo Valley District Offices) and irshing and Lander Counti rivate cipient. evada. rime Recipient at. 40.36 Long. -117.38 \*Please enter at least 1 location and description below to proceed \*1(a) Is this location the Principal Place of Performance? O Yes O No \*1(b) Is this a subrecipient location? O Yes O No 1(c) Facility Name: \*1(d) Is Place of Performance in a foreion country? Address Zip+4: ZipCode Lookup City: Please Select State 💙 And/Or Lat: Long: L L For assistance in determining latitude and longitude, go to Google maps, right click on your location and lat and long will display. Latitude and Longitude will be auto-truncated in excess of digits after the decimal point \*(2) Nature of Location and Current Condition/Use (3) Activities to be Performed at each Location (4) Land Administration Add Location Entry to Locations List Project Locations and Activities List <<< Back Next >>>

Question 2b asks you to describe the locations where proposed project activities would occur. It is helpful to include the associated Task/Subtask number(s) of your Workplan for each activity described.

For each location provide the complete address. Follow <u>Zipcode Lookup</u> to locate Zip+4.

For assistance in determining latitude and longitude, go to Google maps, right click on your location and lat and long will display.

Once you have entered an address for a location click on "Add Location Entry to Locations List".

Once you add a location to the Project Locations and Activities List then you will be able to enter subsequent locations.

Click the "Next" button to continue.

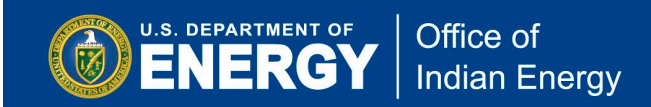

| Envir | Environmental Questionnaire Submission Status |                                                                                                    |  |  |
|-------|-----------------------------------------------|----------------------------------------------------------------------------------------------------|--|--|
|       |                                               | STEP 9: SECTION III. PROJECT EVALUATION (continued)                                                                                                    |  |  |
| *2c.  | In the box<br>project wor<br>taken to mi      | below, please identify and describe: (1) any known or potential health and safety hazards to the public or<br>kers that may result from or are associated with your proposed project; and (2) any efforts that would be<br>itigate these hazards. <u>Describe individually for each site discussed in Question 2b.</u>                                                                                                    |  |  |
|       | Example<br>(Hazards):                         | The project would involve the use and handling of various hazardous materials, including metals and industrial solvents. All such handling would occur in-lab, and our organization is dedicated to proper hazardous material handling and disposal practices, so the project activities that involve these materials would pose no risk to the public. All hazardous materials would be managed in accordance with Federal, state, and local environmental regulations.              |  |  |
|       | Example<br>(Mitigation):                      | Existing corporate health and safety policies and procedures would be followed, including employee training, proper protective<br>equipment, engineering controls, monitoring, and internal assessments. Additional policies and procedures would be implemented<br>as necessary as new health and safety risks are identified. This would help ensure compliance with applicable health and safety<br>regulations, and minimize health and safety risks to employees and the public. |  |  |
|       |                                               |                                                                                                    |  |  |
|       |                                               |                                                                                                    |  |  |
|       |                                               |                                                                                                    |  |  |
|       |                                               | <<< Back Next >>>                                                                                                    |  |  |

| Envi | Invironmental Questionnaire Submission Status |                                                                                                    |  |  |  |
|------|-----------------------------------------------|----------------------------------------------------------------------------------------------------|--|--|--|
|      |                                               | STEP 10: SECTION III. PROJECT EVALUATION (continued)                                                                                                    |  |  |  |
| *2d. | In the bo<br>Describe                         | x below, please identify and describe any of the following that would be associated with the proposed project.<br>individually for each site discussed in Question 2b.                                                                                                    |  |  |  |
|      | (1) a                                         | iny physical modification of existing facilities or construction of new facilities (this does NOT include modification<br>o equipment, only facilities);                                                                                                    |  |  |  |
|      | (2)                                           | round disturbing activities;                                                                                                    |  |  |  |
|      | (3) a                                         | ny change in the use, mission, or operation of existing facilities;                                                                                                    |  |  |  |
|      | (4) i                                         | nstallation or deployment of equipment outdoors including the area of disturbance, what currently exists at the<br>ite, the dimensions of the installation, any associated infrastructure, etc.                                                                                                    |  |  |  |
|      | Example 1:                                    | Physical modification of existing facilities and ground disturbing activities - To accommodate testing facilities necessary for the<br>project, the current testing facility would have to be expanded by approximately 4,500 square feet.                                                                                                    |  |  |  |
|      | Example 2:                                    | Change in use of existing facility - A room within our facility that has served as a dedicated wind tunnel would be modified to serve<br>as an environmental test chamber. This would require the adaptation of the chamber's construction to partition off part of the room<br>and seal it to allow generated environmental fluctuations within.                                                                                                    |  |  |  |
|      | Example 3:                                    | Installation of equipment outdoors and ground disturbing activities - The proposed turbine location is on school property located in<br>a previously disturbed area south of the existing school building and near the high school at bithetic facilities and fields. East of the<br>school are two golf courses; south and north are single family residential neighborhoods; and to the west are two public park<br>properties. There are wooded areas located on the school property to the south and west. The foundation of the wind turbine would<br>be approximately 25 square feet with an additional 5 square feet of disturbance during construction. The foundation would be<br>approximately 10-15 feet in depth. There would be a minor, temporary land disturbance adjacent to the proposed site for crane<br>work and the tower staging area. Existing roads would be used to access the project location. |  |  |  |
|      |                                               |                                                                                                    |  |  |  |
|      |                                               | <<< Back Next >>>                                                                                                    |  |  |  |

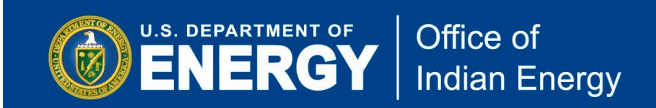

| Envi | Environmental Questionnaire Submission Status |                                                                                                    |  |  |
|------|-----------------------------------------------|----------------------------------------------------------------------------------------------------|--|--|
|      |                                               | STEP 11: SECTION III. PROJECT EVALUATION (continued)                                                                                                    |  |  |
| *2e. | In the box<br>that would<br>permits). [       | below, please identify and describe any existing, modifications to, or new permits, licenses, or authorizations<br>be required to perform project activities (such as environmental permits, operating permits, or drilling<br>Describe individually for each site discussed in Question 2b |  |  |
|      | Example 1:                                    | The project would generate small amounts of effluent waste which will be discharged into the Potomac River, requiring our<br>organization to secure the requisite discharge permit pursuant to state and Federal regulations.                                                               |  |  |
|      | Example 2:                                    | The project activities would be conducted for the next three years. We would be required to replace our current solid waste disposal<br>permit with an updated permit that may alter the nature of what and how we are permitted to dispose of solid waste.                                 |  |  |
|      | Example 3:                                    | The project activities would take place in marine navigable waters and would require permits from the U.S. Coast Guard and the U.S. Army Corps of Engineers.                                                                                                    |  |  |
|      |                                               |                                                                                                    |  |  |
|      |                                               | <<< Back Next >>>                                                                                                    |  |  |

| STEP 12: SECTION III. PROJECT EVALUATION (continued)                                                                                                    |
|----------------------------------------------------------------------------------------------------|
|                                                                                                    |
| In the box below, please list the estimated quantities of materials to be used (e.g., feedstock, chemicals, water) and<br>produced by the project (e.g., biofuel). <u>Describe individually for each site discussed in Question 2b.</u> |
|                                                                                                    |
|                                                                                                    |
|                                                                                                    |
|                                                                                                    |
| //                                                                                                    |
|                                                                                                    |

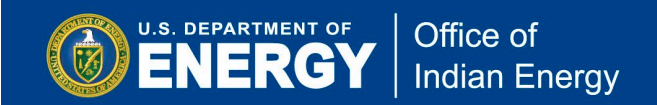

| Envi | ronmental Questionnaire Submission Status                                                                                                    |
|------|----------------------------------------------------------------------------------------------------|
|      | STEP 13: SECTION III. PROJECT EVALUATION (continued)                                                                                                    |
| *2g. | In the box below, please quantify, to the extent possible, all emissions into the ambient air resulting from project<br>activities. Indicate if the project site is within an attainment or non-attainment area. <u>Describe air emissions individually for</u><br><u>each site discussed in Question 2b.</u>                                                                                                    |
|      | Note: Potential emissions include, but are not limited to, greenhouse gas emissions, particulate matter and airborne pollutants. Sources<br>of emissions can include stationary sources, such as boilers, process heaters, generators, solvent usage, or mobile sources such as<br>vehicles. It is presumed that every project would result in some emissions being released into the ambient air, so applicants answering<br>"none" must explain why no emissions would be released. Non-attainment areas are designated parts of the country where air pollution<br>levels persistently exceed the national ambient air quality standards. See <u>42 U.S.C. 7501(2)</u> . |
|      |                                                                                                    |
|      |                                                                                                    |
|      |                                                                                                    |
|      | <<< Back Next >>>                                                                                                    |

| Env  | ironmental Questionnaire Submission Status                                                                                                    |
|------|----------------------------------------------------------------------------------------------------|
|      | STEP 14: SECTION III. PROJECT EVALUATION (continued)                                                                                                    |
| *2h. | In the box below, please describe: (1) all non-hazardous wastes that would be generated by the proposed project including recycled materials; and (2) the method of their disposal. <u>Describe individually for each site discussed in Question 2b</u> .                                                                                                    |
|      | * Note: It is presumed that every project would generate solid wastes, so applicants answering "none" must explain why no waste would<br>be generated. Non-hazardous waste is any garbage, refuse or trash, sludge from a wastewater treatment plant, water supply treatment<br>plant, or air pollution control facility and other discarded material, including solid, liquid, semi-solid, or contained gaseous material<br>resulting from industrial, commercial, mining, and agricultural operations, and from community activities. See 40 CFR § 261.2. |
|      |                                                                                                    |
|      |                                                                                                    |
|      |                                                                                                    |
|      |                                                                                                    |
|      | <<< Back Next >>>                                                                                                    |

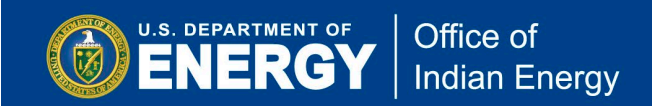

| Envi | ironmental Questionnaire Submission Statu                                                                                                    | 15                                                                                                    |                                                                                                    |
|------|----------------------------------------------------------------------------------------------------|----------------------------------------------------------------------------------------------------|----------------------------------------------------------------------------------------------------|
|      | STEP 15: SECTION III. PROJ                                                                                                    | JECT EVALUATION (continued)                                                                                                    |                                                                                                    |
| •3.  | Is the proposed project near, or does it involve, any of th                                                                                                    | e following resources?                                                                                                    |                                                                                                    |
|      | ۲e                                                                                                    | ≥5 <sup>(</sup> ) No                                                                                                    |                                                                                                    |
|      | Please indicate below any and all resources that could be                                                                                                    | affected by any project activities. (See Attachment 1 to the                                                                                                    |                                                                                                    |
|      | Environmental Questionnaire for resource definitions.)                                                                                                    |                                                                                                    |                                                                                                    |
|      | a. Historical, archeological, or cultural resources (includes list<br>and eligible resources over 50 years old or of cultural<br>significance)     b. Threatened or endangered species (whether proposed or I<br>by state or Federal governments), including their habitat     c. Marine mammals or essential fish habitat     d. Floodplains or wetlands     e. Tribal lands or resources of Tribal interest/sensitivity     f. Ocean resources (e.g., coral reefs)     "If you checked any boxes above, please provide a detailed descript may affect those resources. | ted g. Land resources (e.g., tundra, rainforests)  Isted h. Coastal zones L. Migratory birds, Golden or Bald Eagles J. Areas having a special designation (e.g., Federal and state designated wilderness areas, national parks, national natural landmarks, wild and scenic rivers, state and Federal wildlife refuges, and marine sanctuaries) k. Prime farmland, unique farmland, or other farmland of statewide or local importance L. Special sources of water (e.g., sole source aquifers)  tion of: (1) the resources that could be affected, and (2) how project activ                                                                                                    | ities                                                                                                    |
|      |                                                                                                    |                                                                                                    |                                                                                                    |
|      | Environmental Qu                                                                                                    | uestionnaire Submission Status                                                                                                    |                                                                                                    |
|      |                                                                                                    | STEP 16: SECTION III. PROJECT EVALUATION (conti                                                                                                    | nued)                                                                                                    |
|      | *4. Does the propose                                                                                                    | ed project involve any of the following activities or areas of co                                                                                                    | ncern?                                                                                                    |
|      |                                                                                                    | ⊖Yes ⊖No                                                                                                    |                                                                                                    |
|      | If yes, please inc<br>for your project,                                                                                                    | dicate below any and all activities or areas of concern that exis<br>or could affect your project. (See <u>Attachment 1</u> for definitions of                                                                                                    | t in the vicinity of your project, are required<br>each activity or area of concern.)                                                                                       |
|      | a. Clearing o     b. Dredge ar     c. Pre-existin     description     e. Asbestos i     "If you checked any area of concern on                                                                                                    | r excavation Id/or fill Ig. Navigable Ig. Contamination Use In Identified Ig. Navigable In Undergrou I. Undergrou I. Under | ated biphenyls (PCBs)<br>air space<br>und storage tanks<br>on-renewable resource<br>d Aircraft Systems (e.g. drones)<br>of concern, and (2) the effects of each activity or |
|      |                                                                                                    | <<< Back Next >>>                                                                                                    |                                                                                                    |
|      |                                                                                                    |                                                                                                    |                                                                                                    |

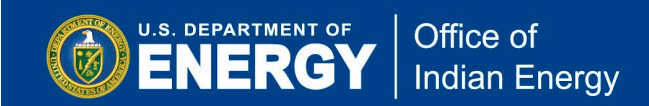

E

| nvi | ronmental Questionnaire Submission Status                                                                                                    |
|-----|----------------------------------------------------------------------------------------------------|
|     | STEP 17: SECTION III. PROJECT EVALUATION (continued)                                                                                                    |
| 5.  | Would the proposed project have the potential to result in impacts to the surrounding community?                                                                                                    |
|     | ⊖Yes ⊖No                                                                                                    |
|     | If yes, please indicate below all areas of concern that exist in the vicinity of your project, are required for your project, or could affect your project.                                                                                                    |
|     | a. Visual impacts       e. New transportation access         b. Populations of low income or minorities (Environmental Justice)       f. New utility lines or right-of-ways         c. Changes in local employment       g. Other impacts         d. Changes in local traffic patterns or density       g. Other impacts                     |
|     | * If you checked any boxes above, provide a detailed description of: (1) the communities affected, and (2) what effects the project would have.                                                                                                    |
|     |                                                                                                    |
|     |                                                                                                    |
|     |                                                                                                    |
|     |                                                                                                    |
|     |                                                                                                    |
|     | <<< Back Next >>>                                                                                                    |
|     |                                                                                                    |
| ire | nmental Questionnaire Submission Status                                                                                                    |
|     |                                                                                                    |
|     | STEP 18: SECTION III. PROJECT EVALUATION (continued)                                                                                                    |
|     | Would the proposed project use, result in, or require the management, storage, transport, or disposal of radioactive toxic, or hazardous chemicals, waste, or other materials that require special handling?                                                                                                    |
|     | Note: Hazardous chemicals and materials include those which, because of their quantity, concentration, or physical, chemical, or<br>infectious characteristics, may increase the risk of mortality or pose a substantial threat to human health or the environment whe<br>improperly stored, transported, disposed of, or otherwise managed. |
|     | ⊖Yes ® No                                                                                                    |
|     |                                                                                                    |

<<< Back

Next >>>

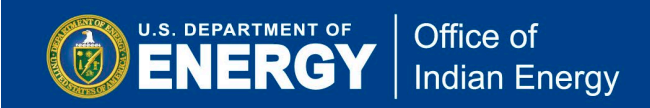

| Enviro      | nmental Questionnaire Submission Status                                                                                                    |
|-------------|----------------------------------------------------------------------------------------------------|
|             | STEP 19: SECTION III. PROJECT EVALUATION (continued)                                                                                                    |
| *7.         | Would the proposed project involve the use or development of recombinant DNA or genetically engineered<br>microorganisms, plants, animals, or similar technologies?                                                                                                    |
|             | ⊖Yes ⊖No                                                                                                    |
|             |                                                                                                    |
|             | <<< Back Next >>>                                                                                                    |
| Enviro      | nmental Questionnaire Submission Status                                                                                                    |
|             | STEP 20: SECTION III. PROJECT EVALUATION (continued)                                                                                                    |
| *8. 1       | Does the project involve the use of any nanoscale materials or nanotechnology? If yes, please identify and describe: (1)<br>the nanoscale materials that would be used and the processes in which they would be used; (2) any known or potential<br>exposure risks along with control measures that would be taken to mitigate these workplace hazards; and (3) applicable<br>requirements (such as engineering, worker safety, procedural, and administrative regulations) necessary to ensure the<br>containment of any nanoscale materials. |
| 1<br>5<br>8 | Note: Nanotechnology is defined as research and technology development at the atomic, molecular, or macromolecular levels using a<br>ength scale of approximately one to one hundred nanometers in any dimension; the creation and use of structures, devices and<br>systems that have novel properties and functions because of their small size; or the ability to control or manipulate matter on an<br>atomic scale.                                                                                                    |
|             | ○ Yes ○ No                                                                                                    |
|             |                                                                                                    |
|             | <<< Back Next >>>                                                                                                    |
| Enviro      | nmental Questionnaire Submission Status                                                                                                    |
|             | STEP 21: SECTION III. PROJECT EVALUATION (continued)                                                                                                    |
| •9. I       | Is there any public opposition concerning any of the project activities?                                                                                                    |
|             | ⊖Yes ○No                                                                                                    |
|             | <<< Back Next >>>                                                                                                    |
| Enviro      | nmental Questionnaire Submission Status                                                                                                    |
|             | STEP 22: SECTION III. PROJECT EVALUATION (continued)                                                                                                    |
| *10.        | Would the project involve activities or deployments into marine/freshwater aquatic environments?                                                                                                    |
|             | ⊖Yes ⊖No                                                                                                    |
|             | <<< Back Next >>>                                                                                                    |

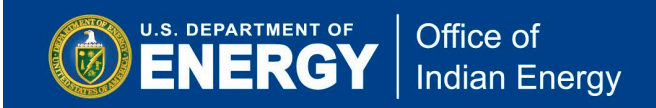

| Envir | onmental Questionnaire Submission Status                                                                                                    |
|-------|----------------------------------------------------------------------------------------------------|
|       | STEP 23: SECTION III. PROJECT EVALUATION (continued)                                                                                                    |
| *11.  | Would the proposed project result in a discharge of any type of wastewater, pollutant, or contaminant, including thermal<br>discharges, to a sewer system, stormwater system, soils, retention ponds, or any water resources (e.g., surface water,<br>including lakes, rivers, creeks, and wetlands; and ground water)?                                                                                                    |
|       | Note: Under Federal law, the term "pollutant" means dredged spoil, solid waste, incinerator residue, sewage, garbage, sewage sludge,<br>munitions, chemical wastes, biological materials, radioactive materials, heat, wrecked or discarded equipment, rock, sand, cellar dirt<br>and industrial, municipal, and agricultural waste discharged into water. See 33 U.S.C. § 1362(6). The term "contaminant" means any<br>physical, chemical, biological, or radiological substance or matter in water. See 42 U.S.C. § 300f(6). |
|       | ○Yes ○No                                                                                                    |
|       |                                                                                                    |
|       | <<< Back Next >>>                                                                                                    |

|   | Envir | ronmental Questionnaire Submission Status                                                                                                    |
|---|-------|----------------------------------------------------------------------------------------------------|
| ľ |       | STEP 24: SECTION III. PROJECT EVALUATION (continued)                                                                                                    |
|   | •12.  | Would the proposed project have the potential to generate noise impacts to adjacent communities, employees working at the project site, wildlife, and/or sensitive receptors including hospitals, schools, daycare facilities, and elderly housing? |
|   |       | ⊖¥es ⊖No                                                                                                    |
|   |       | <<< Back Next >>>                                                                                                    |

| Envi | ronmental Questionnaire Submission Status                                                                                                  |
|------|----------------------------------------------------------------------------------------------------|
|      | STEP 25: SECTION III. PROJECT EVALUATION (continued)                                                                                       |
| •13. | Please provide a detailed description of how the project would be decommissioned, including the disposition of equipment<br>and materials. |
|      |                                                                                                    |
|      |                                                                                                    |
|      |                                                                                                    |
|      |                                                                                                    |
|      |                                                                                                    |
|      | <<< Back Next >>>                                                                                                    |

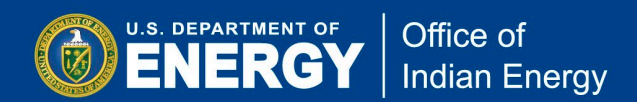

**Step B6:** Once all 13 questions are answered, you may upload additional documents by clicking on "Browse" to add files then "Click to Upload Selected Document" button.

You must certify that you are authorized to submit the environmental questionnaire and that the information is accurate and complete. Check the box and electronically sign by clicking the Submit the Environmental Questionnaire button. Once the EQ-1 is submitted, the Project Officer selected at the beginning of the submission process will automatically be sent an email notifying them of the submission.

| DOE Environme                                                                                                    | ironme<br>ental Qu                                                             | ental Com<br>Jestionnair                                                                                  | pliance W<br>e (EQ-1) Su                                                                                                | eb Site<br>bmission Page                                                                                                    |                                                                                                    | Signed in: Two                                                                                                    | eedie Doe<br>Sign out                        |
|----------------------------------------------------------------------------------------------------|--------------------------------------------------------------------------------|----------------------------------------------------------------------------------------------------|----------------------------------------------------------------------------------------------------|----------------------------------------------------------------------------------------------------|----------------------------------------------------------------------------------------------------|----------------------------------------------------------------------------------------------------|----------------------------------------------|
| Partnering through innovatio                                                                                               | n                                                                              |                                                                                                    |                                                                                                    | U.S. Department of                                                                                                    | Energy - Office of Energy Efficien                                                                                                    | ncy and Renewabl                                                                                                   | e Energy                                     |
|                                                                                                    |                                                                                |                                                                                                    |                                                                                                    |                                                                                                    |                                                                                                    |                                                                                                    |                                              |
| Environmental Q                                                                                                    | uestio                                                                         | nnaire Su                                                                                                 | bmission                                                                                                    | Status                                                                                                    |                                                                                                    |                                                                                                    |                                              |
|                                                                                                    |                                                                                |                                                                                                    | SECTI                                                                                                    | ON IV. CERTIFICATION                                                                                                    |                                                                                                    |                                                                                                    |                                              |
| The Enviro                                                                                                    | nmental Q                                                                      | uestionnaire is                                                                                           | s now ready to s<br>Uploa                                                                                               | submit to , Doe, Tweedie                                                                                                    | , the DOE Technical Project Office                                                                                                    | er for Review                                                                                                    |                                              |
| *Select :                                                                                                    | and Upload                                                                     | Documents                                                                                                 |                                                                                                    | Browse                                                                                                    | Click to Upload Selected Do                                                                                                    | cument                                                                                                    |                                              |
| File Name                                                                                                    | Size                                                                           | File Type                                                                                                 |                                                                                                    |                                                                                                    |                                                                                                    | Date Uploaded                                                                                                    |                                              |
| IE TEST.docx                                                                                                    | 11.43 KB                                                                       | application/vn                                                                                            | d.openxmlformat                                                                                                    | s-officedocument.wordproc                                                                                                    | essingml.document                                                                                                    | 8/29/2018                                                                                                    | 88                                           |
| ✓ I hereby certify<br>on behalf of the Re<br>of the date show<br>criminal penalties<br>referenced answe<br>EERE to<br>I ur | that I a<br>ecipient<br>vn belov<br>under 1<br>ers are r<br>modify<br>iderstan | Im authorize<br>named belo<br>w. I underst<br>8 U.S.C. § :<br>no longer co<br>the informa<br>d that by su | ed to submit<br>ow. I certify t<br>cand that fals<br>1001. If I rea<br>orrect or com<br>ation I provid<br>ubmitting thi | ;, and I do so hereb<br>that the informatio<br>se statements or m<br>ceive any informati<br>nplete, I agree to n<br>de, EERE will reque<br>is form, I am electu<br>nit the Environmental ( | by submit, the information<br>n provided herein is accur<br>isrepresentations may res-<br>ion that would indicate tha<br>otify EERE immediately. If<br>st that I recertify the revi<br>ronically signing this docur<br>Questionnaire >>> | in this questi-<br>rate and comp<br>sult in civil and<br>at any of the a<br>f it is necessar<br>sed form.<br>ment. | onnaire<br>lete as<br>d/or<br>bove-<br>y for |

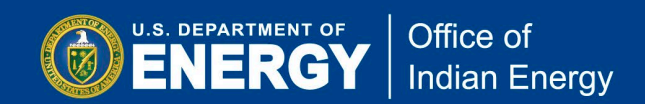

**Step B7:** It is important to note that if you wish to return to edit your EQ-1 or upload additional documentation, <u>you will not create a new EQ-1</u>. When you login to the PMC, click on the NEPA EQ Submissions tab found on the top banner. A list of current projects you have created will be displayed. Click on the Update the DOE EQ-1 link for the project you wish to edit.

At this point you may also upload any additional documentation to supplement your environmental questionnaire by clicking on Update the DOE EQ-1 link.

| Welcome Tweedie Doe                                                                                                    |                                                           |                                                         |                                 |
|----------------------------------------------------------------------------------------------------|-----------------------------------------------------------|---------------------------------------------------------|---------------------------------|
| EERE-PMC User Account H                                                                                                   | ome                                                       |                                                         | Sign out                        |
| Partnering through innovation                                                                                             |                                                           | U.S. Department of Ener                                 | gy - Golden Field Office        |
| Personal Directories NEPA EQ Submissions                                                                                  | Your DOE Awards Submit                                    | Your Reporting Requirements                             | Update Your Account             |
| NEPA Compliance Information<br>National Environmental Policy Act (NEPA<br>All projects receiving financial assistance for | on<br>) of 1969 - 42§431-4347<br>om DOE must be reviewe   | d under NEPA. The first s                               | ten in DOE's NEPA               |
| review process requires financial assistance<br>environmental impacts of the project receiv                               | e recipients to submit info<br>ving DOE funds.            | rmation to DOE regarding                                | g the potential                 |
| Before Submitting and Environmental form:                                                                                 | Questionnaire (EQ-1) fo                                   | orm, you may want to                                    | view the sample                 |
| <ul> <li>Sample blank EQ-1 form (<u>Microsoft Word</u>)</li> </ul>                                                        | <u>  142 КВ</u> ).                                        |                                                         |                                 |
| • EQ1 Submission Guide (Adobe PDF 1.6 M                                                                                   | <u>IB)</u>                                                |                                                         |                                 |
| SPECIAL NOTES:                                                                                                    |                                                           |                                                         |                                 |
| <ol> <li>Submissions may be updated until the D<br/>icon at the top left corner of each submissi</li> </ol>               | OCE Project Officer has co<br>on record in the list below | mpleted final review by c                               | licking the edit\pencil         |
| 2. Additional Documents may be uploaded record in the list below and continuing to S                                      | by clicking the edit\pencil<br>tep 2 or on the Final Subr | Icon at the top left corn<br>nission page of the edit p | er of each submission<br>bage.  |
| + Submit a new N Environmental Questionn                                                                                  | aire (EQ-1) Form                                          | Submit a new NREL                                       | Environmental Worksheet         |
| My NEPA vironmental Questio                                                                                               | nnaire Submissions                                        | 1                                                       |                                 |
| NEPA Control No:                                                                                                    | DOE Award No:<br>Not Assigned                             | FOA No:<br>Not Assigned                                 | Subcontract No:<br>Not Assigned |
| Project Title: TEST                                                                                                    |                                                           |                                                         |                                 |
| Organization: TEST IE                                                                                                    |                                                           |                                                         |                                 |
| DOE Project Officer:<br>Doe, Tweedie                                                                                      | Status:<br>Pending NCO's Signature                        | Submitted:<br>No Date Given                             | Signed by NCO:<br>Pending       |
|                                                                                                    | Comple                                                    | eted Forms: $\mathcal{D}_{DOE EQ-1}$                    | DOE EQ-2 DOE ND                 |
| Supporting Documents                                                                                                    |                                                           |                                                         | Uploaded                        |
| • IE TEST.docx                                                                                                    |                                                           |                                                         | 8/29/2018                       |

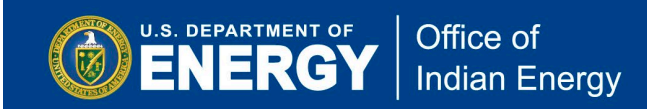

## (C) Quarterly Reports – PMC Upload

You may register for a PMC account and submit an EQ-1 as required for your proposed project. However, you may <u>not</u> submit reports to the PMC until the Contracting Officer approves your award and your Award Number is available in the PMC.

In general, quarterly reports submitted to the PMC include the progress report and the Federal Financial Report (SF-425). Each quarter, your Project Monitor will send you email reminders to compete and upload these required reports by the due date. As part of that reminder, you will receive a sample progress report format and a blank SF-425 form.

**Quarterly reports are due 30 days after the end of each quarter**. For example, for the quarter ending March 31 for the period January 1 through March 31, your reports would be due no later than April 30<sup>th</sup>.

Final reports (including Final Technical Report, final Federal Financial Report, and property forms) are due 120 days after your project end date. Instructions on submitting final reports including which reports and forms are required, how to complete them, and where to submit them, will be emailed to you as you approach the end of your project's period of performance.

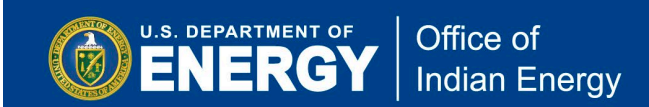

### **Quarterly Progress Report**

There is not a required template for the progress report. However, each quarter your Project Monitor will provide you with a sample format (see an image of the sample format below) to use. You are not required to use this sample format; however, you are required to provide comparable information as outlined in this template.

Note that you must complete the report and save the file to your computer before uploading it to the PMC. You cannot complete this report on-line on the PMC.

| DOE Offic                                                                                                    | e of Indian Energy - Quarterly Progress Report                                                                                                    |
|----------------------------------------------------------------------------------------------------|----------------------------------------------------------------------------------------------------|
| Recipient Organization:                                                                                                    | [Name of Tribe or Tribal Entity]                                                                                                    |
| Project Title:                                                                                                    | [Insert Project Title]                                                                                                    |
| Covering Period:<br>Date of Report:                                                                                                    | [For example, October 1, 2019 to December 31, 2019]<br>[For example, January 30, 2019]                                                                                                    |
| Award Number:                                                                                                    | [Insert Award No. DE-IE00000XX]                                                                                                    |
| Technical Contact:                                                                                                    | [Name, address, telephone, email address]                                                                                                    |
| Business Contact:                                                                                                    | [Name, address, telephone, email address]                                                                                                    |
| Partners:                                                                                                    | [List names of all participants doing work on the project, and<br>identify cost-sharing partners.]                                                                                                    |
| DOE Project Officer:                                                                                                    | Tweedie Doe - (240) 562-1617 Tweedie.Doe@hq.doe.gov                                                                                                    |
| GO Project Monitor:                                                                                                    | Tommy Jones – (240) 562-1739 Thomas.Jones@hq.doe.gov                                                                                                    |
| <ol> <li>Project Objective: [Writ<br/>objectives. This Objectiv</li> <li>Background: [Outline th<br/>summary of work completed of work completed of work com</li></ol> | e a brief description (two or three sentences) of the overall project<br>e should not be updated for the life of this award.]<br>e reason(s) for the project; the issues being addressed, and a brief<br>eted in prior projects. This Background does not need to be                                                                                                    |
| <ol> <li>Project Objective: [Writ<br/>objectives. This Objectiv</li> <li>Background: [Outline th<br/>summary of work comple<br/>updated for the life of thi</li> <li>Publications / Presenta</li> </ol>                                                                                                    | e a brief description (two or three sentences) of the overall project<br>e should not be updated for the life of this award.]<br>e reason(s) for the project; the issues being addressed, and a brief<br>eted in prior projects. This Background does not need to be<br>s award.]<br>tions: [List all publications and presentations made for industry or                                                                                                    |
| <ol> <li>Project Objective: [Writ<br/>objectives. This Objectiv</li> <li>Background: [Outline th<br/>summary of work comple<br/>updated for the life of thi</li> <li>Publications / Presenta<br/>government groups relat</li> </ol>                                                                                                    | e a brief description (two or three sentences) of the overall project<br>e should not be updated for the life of this award.]<br>e reason(s) for the project; the issues being addressed, and a brief<br>eted in prior projects. This Background does not need to be<br>s award.]<br>tions: [List all publications and presentations made for industry or<br>ed to this project. Add to this list as needed.]                                                                                                    |
| <ol> <li>Project Objective: [Writ<br/>objectives. This Objectiv</li> <li>Background: [Outline th<br/>summary of work compleupdated for the life of thi</li> <li>Publications / Presenta<br/>government groups relat</li> <li>Progress in Past Quart<br/>reporting period, and ide<br/>Progress should be repor<br/>Project Objectives.]</li> </ol>                                                                                                    | e a brief description (two or three sentences) of the overall project<br>e should not be updated for the life of this award.]<br>e reason(s) for the project; the issues being addressed, and a brief<br>eted in prior projects. This Background does not need to be<br>s award.]<br>tions: [List all publications and presentations made for industry or<br>ed to this project. Add to this list as needed.]<br>er and Current Status: [Include the activities performed during the<br>ntify any issues or concerns related to tasks, schedule or budget.<br>rted relative to the approved tasks identified in the Statement of                                                                                                    |
| <ol> <li>Project Objective: [Writ<br/>objectives. This Objectiv</li> <li>Background: [Outline th<br/>summary of work comple<br/>updated for the life of thi</li> <li>Publications / Presenta<br/>government groups relat</li> <li>Progress in Past Quart<br/>reporting period, and ide<br/>Progress should be report<br/>Project Objectives.]</li> <li>Plans for Next Quarter:<br/>next quarter.]</li> </ol>                                                                                                    | e a brief description (two or three sentences) of the overall project<br>e should not be updated for the life of this award.]<br>e reason(s) for the project; the issues being addressed, and a brief<br>eted in prior projects. This Background does not need to be<br>s award.]<br>tions: [List all publications and presentations made for industry or<br>ed to this project. Add to this list as needed.]<br>er and Current Status: [Include the activities performed during the<br>ntify any issues or concerns related to tasks, schedule or budget.<br>rted relative to the approved tasks identified in the Statement of<br>: [This section should identify activities to be performed during the                                                                               |
| <ol> <li>Project Objective: [Writ<br/>objectives. This Objectiv</li> <li>Background: [Outline th<br/>summary of work comple<br/>updated for the life of thi</li> <li>Publications / Presenta<br/>government groups relat</li> <li>Progress in Past Quart<br/>reporting period, and ide<br/>Progress should be repor<br/>Project Objectives.]</li> <li>Plans for Next Quarter:<br/>next quarter.]</li> <li>Changes/Problems: [Dr<br/>and impacts on expendit</li> </ol>                                                                                                    | e a brief description (two or three sentences) of the overall project<br>e should not be updated for the life of this award.]<br>e reason(s) for the project; the issues being addressed, and a brief<br>eted in prior projects. This Background does not need to be<br>s award.]<br>tions: [List all publications and presentations made for industry or<br>ed to this project. Add to this list as needed.]<br>er and Current Status: [Include the activities performed during the<br>ntify any issues or concerns related to tasks, schedule or budget.<br>rted relative to the approved tasks identified in the Statement of<br>: [This section should identify activities to be performed during the<br>escribe any changes in approach, problems or delays encountered,<br>ures.] |

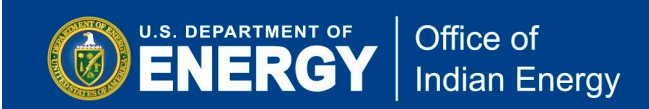

### **Quarterly Federal Financial Report (SF-425)**

The financial status report is submitted using a standard Federal Financial Report form (SF-425). See an image of the required form below. This form, along with the progress report sample format on the previous page, will be included in the reminder that you will receive each quarter.

Note that you must complete the report and save the file to your computer before uploading it to the PMC. You cannot complete this form on-line on the PMC.

| Federal Agency and Organ     to Which Report is Submit     Arrow Submit     Recipient Organization (Na     A. DUNS Number | izational Element<br>ed<br>me and complete address ir | 2. Federal Grant or Other identifying Number Assign<br>(To report multiple grants, use FFR Attachment) | ed by Federal | Agency                  | Page of                 |
|----------------------------------------------------------------------------------------------------|-------------------------------------------------------|----------------------------------------------------------------------------------------------------|---------------|-------------------------|-------------------------|
| to Which Report is Submit<br>3. Recipient Organization (Na<br>4a. DUNS Number                                             | ed<br>me and complete address in                      | (To report multiple grants, use FFR Attachment)                                                        |               |                         |                         |
| 3. Recipient Organization (Na<br>4a. DUNS Number                                                                          | me and complete address in                            |                                                                                                    |               |                         | 1 1                     |
| <ol> <li>Recipient Organization (Na<br/>4a. DUNS Number</li> </ol>                                                        | me and complete address in                            |                                                                                                    |               |                         |                         |
| <ol> <li>Recipient Organization (Na<br/>4a. DUNS Number</li> </ol>                                                        | me and complete address in                            |                                                                                                    |               |                         |                         |
| 4a. DUNS Number                                                                                                    |                                                       | cluding Zip code)                                                                                      |               |                         | page                    |
| 4a. Don's Number                                                                                                    |                                                       | 5. Resident Assount Number or Identifying Number                                                       | a p           | acost Turca             | 7 Paris of Accounting   |
|                                                                                                    | 40. EIN                                               | (To report multiple grants, use FFR Attachment)                                                        | 0. 6          | epont type              | 7. Basis of Accounting  |
|                                                                                                    |                                                       |                                                                                                    |               | uarteny                 |                         |
|                                                                                                    |                                                       |                                                                                                    |               | emi-Annual              |                         |
|                                                                                                    |                                                       |                                                                                                    |               | nnual                   | Cook D Access           |
| Project/Grant Period                                                                                                    |                                                       |                                                                                                    | Panertia      | nal<br>Recipient Food F |                         |
| From: (Month, Day, Year)                                                                                                  |                                                       | To: (Month, Day, Year)                                                                                 | (Month)       | , Day, Year)            | Jane                    |
| 10. Transactions                                                                                                    |                                                       | 1                                                                                                    |               |                         | Cumulative              |
| (Use lines a-c for single or                                                                                              | multiple grant reporting)                             |                                                                                                    |               |                         |                         |
| Federal Cash (To report m                                                                                                 | ultiple grants, also use FF                           | R Attachment):                                                                                         |               |                         |                         |
| a. Cash Receipts                                                                                                    |                                                       |                                                                                                    |               |                         |                         |
| b. Cash Disbursements                                                                                                    |                                                       |                                                                                                    |               |                         |                         |
| c. Cash on Hand (line a n                                                                                                 | ninus b)                                              |                                                                                                    |               |                         |                         |
| (Use lines d-o for single gra                                                                                             | ant reporting)                                        |                                                                                                    |               |                         |                         |
| Federal Expenditures and                                                                                                  | Unobligated Balance:                                  |                                                                                                    |               |                         |                         |
| d. Total Federal funds au                                                                                                 | horized                                               |                                                                                                    |               |                         |                         |
| e. Federal share of exper                                                                                                 | ditures                                               |                                                                                                    |               |                         |                         |
| <ol> <li>receral share of unlique</li> <li>Total Enderal share (s)</li> </ol>                                             | idated obligations                                    |                                                                                                    |               |                         |                         |
| <ul> <li>B. Total Federal share (st<br/>h. Unobligated balance of</li> </ul>                                              | Federal funds (line d minus                           | 9)                                                                                                    |               |                         |                         |
| Recipient Share:                                                                                                    |                                                       | <b>z</b> /                                                                                             |               |                         |                         |
| i. Total recipient share re                                                                                               | quired                                                |                                                                                                    |               |                         |                         |
| j. Recipient share of expe                                                                                                | enditures                                             |                                                                                                    |               |                         |                         |
| k. Remaining recipient sha                                                                                                | are to be provided (line i min                        | us j)                                                                                                  |               |                         |                         |
| Program Income:                                                                                                    |                                                       |                                                                                                    |               |                         |                         |
| I. Total Federal program in                                                                                               | come earned                                           |                                                                                                    |               |                         |                         |
| m. Program income exper                                                                                                   | ided in accordance with the                           | deduction alternative                                                                                  |               |                         |                         |
| <ul> <li>n. Program income expension</li> <li>o. Unexpended program in</li> </ul>                                         | come (line I minus line mov                           | line n)                                                                                                |               | <u> </u>                |                         |
| a. Type                                                                                                    | b. Rate                                               | c. Period From Period To d. Base                                                                       | e. Amount     | Charged                 | f. Federal Share        |
| 11. Indirect                                                                                                    |                                                       |                                                                                                    |               |                         |                         |
| Expense                                                                                                    |                                                       |                                                                                                    |               |                         |                         |
|                                                                                                    |                                                       | g. Totals:                                                                                             |               |                         |                         |
| <ol><li>Remarks: Attach any exp</li></ol>                                                                                 | lanations deemed necessar                             | y or information required by Federal sponsoring agency in                                              | compliance wi | th governing le         | gislation:              |
|                                                                                                    |                                                       |                                                                                                    |               |                         |                         |
| 13. Certification: By signin                                                                                              | g this report, I certify that                         | it is true, complete, and accurate to the best of my know                                              | wledge. I am  | aware that              |                         |
| any false, fictitious, or f                                                                                               | audulent information may                              | subject me to criminal, civil, or administrative penalitie                                             | s. (U.S. Cod  | e, Title 218, Se        | ction 1001)             |
| <ul> <li>Typed or Printed Name an</li> </ul>                                                                              | d Title of Authorized Certifyir                       | g Official                                                                                             | c. Telepho    | one (Area code,         | , number and extension) |
|                                                                                                    |                                                       |                                                                                                    | d. Email a    | ddress                  |                         |
|                                                                                                    |                                                       |                                                                                                    |               |                         |                         |
| <li>b. Signature of Authorized Ce</li>                                                                                    | rtifying Official                                     |                                                                                                    | e. Date Re    | eport Submitted         | (Month, Day, Year)      |

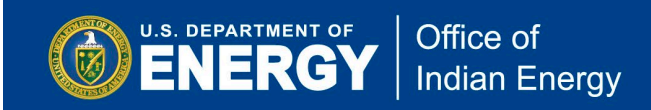

### Submitting your Quarterly Reports to the PMC

**Step C1:** After logging into your PMC account, <u>you must click on Submit Your Reporting</u> <u>Requirements tab on the top of the page</u> to begin the process of uploading your quarterly reports.

| Welcom<br>EERE-PM                                     | l <b>e Tweedie E</b><br>C User Accour                       | <b>)oe</b><br>nt Home                                                     |                                                                          |                                                            | Sign out                                                      |  |
|-------------------------------------------------------|-------------------------------------------------------------|---------------------------------------------------------------------------|--------------------------------------------------------------------------|------------------------------------------------------------|---------------------------------------------------------------|--|
| Partnering through inn                                | ovation                                                     |                                                                           | U.S                                                                      | partment of Energ                                          | yy - Golden Field Office                                      |  |
| Personal Directories                                  | NEPA EQ Submissi                                            | ons Your DOE Awar                                                         | rds Submit Your Rep                                                      | porting Requirements                                       | Update Your Account                                           |  |
| Your Document                                         | t Directories                                               |                                                                           |                                                                          |                                                            |                                                               |  |
| You may store, upload<br>full access to this area     | d and download files<br>a and may upload doo                | from any location your<br>cuments for your colla<br>upload if they re     | r system. There is a<br>boration. Please be s<br>quire DOE review.       | 50 MB size limitation.<br>Sure to notify you DOE           | Your DOE Officials have<br>officials of the files you         |  |
| WARNING! THIS A<br>ESCO IDIQ DOCU<br>through the "Sub | REA IS NOT FOR RE<br>MENT UPLOADS. Pl<br>mit Your Reporting | PORTING REQUIRE<br>lease upload your re<br>g Requirements" tab<br>Submiss | MENTS, NEPA EQ-1<br>porting requireme<br>, or your NEPA EQ<br>ion"s tab. | SUPPORTING DOC<br>nts, and ESCO IDIQ<br>-1 documents throu | UMENT UPLOADS, OR<br>9 document uploads<br>1gh the "NEPA EQ-1 |  |
| Select File(s) to Upload                              |                                                             |                                                                           |                                                                          |                                                            |                                                               |  |
|                                                       | Browse                                                      | Upload File(s)                                                            |                                                                          |                                                            | Create                                                        |  |
|                                                       | Browse                                                      |                                                                           |                                                                          |                                                            |                                                               |  |
| Current Directory                                     |                                                             |                                                                           |                                                                          |                                                            | Actions                                                       |  |
| Home tweedie.doe                                      | @hq.doe.gov                                                 |                                                                           |                                                                          |                                                            | 0                                                             |  |
| <u>Name</u>                                           |                                                             | <u>Size</u>                                                               |                                                                          |                                                            | Date Modified                                                 |  |
|                                                       |                                                             | 0                                                                         |                                                                          |                                                            |                                                               |  |

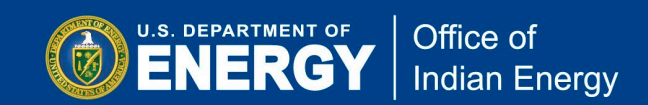

**Step C2:** Next, click on the "Click this Link to Enter Award Number and Submit Reporting Requirements" link to upload your quarterly reports.

| Welcome Tweedie Doe                                                                                                    |                                                                                   |                                                    |
|----------------------------------------------------------------------------------------------------|-----------------------------------------------------------------------------------|----------------------------------------------------|
| Ser Account Home                                                                                                    |                                                                                   | Sign out                                           |
| Partnering through innovation U.S                                                                                                    | . Department of Energ                                                             | y - Golden Field Office                            |
| Personal Directories NEPA EQ Submissions Your DOE Awards Submit Your                                                                                                    | Reporting Requirements                                                            | Update Your Account                                |
| Submit Your Reporting Requirements                                                                                                    |                                                                                   |                                                    |
| Federal Energy Management Program (FEMP) Contract                                                                                                    | ors                                                                               |                                                    |
| If you are a Federal Energy Management Program (FEMP) ESCO Contractor u<br>task order, please follow the link be                                                                                                    | ploading award docume<br>low.                                                     | ents to your ESPC IDIQ                             |
| Click this Link if you are an ESCO Submitting Require                                                                                                    | ements to Task Order                                                              |                                                    |
| Award Recipients                                                                                                    |                                                                                   |                                                    |
| If you are listed as the primary Business or Technical contact on the DOE<br>Document to this Award" to upload documents directly to the Award. If you a<br>you may still upload your reporting requirements through | Award Contraction Jos<br>re not l'Article Jusines<br>n the l'Article Jusided belo | e the "Upload New<br>s or Technical contact,<br>w. |
| Click this Link to Enter Award Number and Submit Re                                                                                                    | porting Requirements                                                              |                                                    |
| Your Previously Uploaded Reports                                                                                                    |                                                                                   |                                                    |
| If you are listed as the primary Business or Technical contact on the DOE Aw<br>documents are listed below by DOE Award                                                                                              | ard Contract, the previ<br>d number.                                              | ously uploaded award                               |
| DOE AWARD NUMBER: DE-EE0000739                                                                                                    | Upload New Doo                                                                    | cument to this Award 🕇                             |
| Project Title: EECBG Program - Anne Arundel County, Maryland                                                                                                    | View the Print                                                                    | able FARC for this Award                           |
| File Name                                                                                                    | File Type                                                                         | Uploaded                                           |
| DOE AWARD NUMBER: DE-EE0000743                                                                                                    | Upload New Doo                                                                    | cument to this Award 🕂                             |
| Project Title: EECBG Program - County of Montgomery, MD                                                                                                    | View the Print                                                                    | able FARC for this Award                           |
| File Name                                                                                                    | File Type                                                                         | Uploaded                                           |
|                                                                                                    | Unload New Doc                                                                    | rument to this Award 🔸                             |

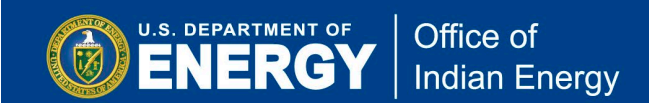

**Step C3:** In the box next to "Enter Award Number", enter your award number starting with IE followed by seven digits (for example IE0000123) and click on the Click to Upload Document to the Award button indicated below.

| Welcome Tweedie Do                                                                                                    | e<br>ting Requirements                                                                                                    | Sign out                                                                                                    |
|----------------------------------------------------------------------------------------------------|----------------------------------------------------------------------------------------------------|----------------------------------------------------------------------------------------------------|
| Partnering through innovation                                                                                                    |                                                                                                    | U.S. Department of Energy - Golden Field Office                                                                                                    |
|                                                                                                    | Return to the Submit Your Reporting Requirem                                                                                                    | ents Area                                                                                                    |
| Submit Reporting Requireme                                                                                                    | ents                                                                                                    |                                                                                                    |
| Award Recipients may submit rep<br>The Assistance Agreement for your<br>number follows this structure "DE-I<br>Award Number" field. If your award<br>numeric characters in the "Enter Av<br>DE-FC36-09 GO12345<br>or<br>DE-EE1234567 Award Number | porting requirements through this<br>award includes the award number in<br>FG36-09GO12345", please use the la<br>d number follows this structure "DE-1<br>ward Number" field. (see example be | page<br>n the upper left-hand corner. If the award<br>ast 7 alpha numeric characters in the "Enter<br>EE1234567", please use the last 9 alpha<br>elow) |
| Enter Award Number IE0000XXX ×                                                                                                    | Click to Upload Document to the Award                                                                                                    |                                                                                                    |
| Click here for Question and Comments                                                                                                    |                                                                                                    |                                                                                                    |

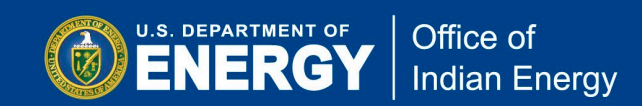

**Step C4:** Next, click on the "Your Requirements - Upload Reports" link to upload your completed reports.

| Welcome Tweedie Doe<br>EERE-PMC Submit Reporting                                | g Requirements                                                 |                              |       | Sign out            |
|---------------------------------------------------------------------------------|----------------------------------------------------------------|------------------------------|-------|---------------------|
| Partnering through innovation                                                   |                                                                | U.                           | 5     | Golden Field Office |
|                                                                                 | Return to the Submit Your Rep                                  | orting Requirements Area     |       |                     |
| Submit Reporting Requirement                                                    | s                                                              |                              |       |                     |
| Agre                                                                            | eement Information   Your R                                    | equirements - Upload Reports |       |                     |
| DOE/EERE Agreement Number: DE-I                                                 | E0000                                                          |                              |       |                     |
| Project Title                                                                   |                                                                |                              |       |                     |
| Recipient                                                                       |                                                                |                              |       |                     |
| Pue Contact Pho                                                                 | one                                                            | Email                        |       |                     |
| Bus Contact                                                                     |                                                                |                              |       |                     |
| Tech Contact                                                                    |                                                                |                              |       |                     |
| Agreement Status                                                                | Budget Period<br>7/1/2016                                      | - 6/30                       | /2019 |                     |
| Active, contract in performance from award date to<br>completion date.          | Project Period                                                 |                              |       |                     |
|                                                                                 | 7/1/2016                                                       | - 6/30/                      | /2019 |                     |
| DOE Information                                                                 |                                                                |                              |       |                     |
| Project Officer<br>Tweedie Doe<br>720-356-1617<br><u>tweedie.doe@hq.doe.qov</u> | Project Mon<br>Jennifer Luna<br>720-356-1273<br>Jennifer.Luna@ | itor<br>ee.doe.gov           |       |                     |
| Contracting Officer                                                             | Financial As                                                   | sistance Specialist          |       |                     |
| 720-356-1808<br>Geoffrey.Walker@ee.doe.gov                                      | Not assigned                                                   |                              |       |                     |
| Click here for Question and Comments                                            |                                                                |                              |       |                     |

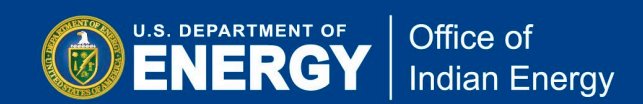

**Step C5:** Under the **Current Deliverable Requirements** section you will see a list of reports by Report Type, the frequency of submission, the reporting period, the due date and the current status of the report. Click on Upload Report for the report you wish to upload. For example, click on Upload Report for Progress Report to upload your completed progress report due by October 2018.

| EERE-PMC Su                                                                                                    | bmit R                                                                                                    | eport                                                                                                    | ing Requirements                                                                                                    |                                                                                                    |                                                                                                    | Sign                                                                                                    |
|----------------------------------------------------------------------------------------------------|----------------------------------------------------------------------------------------------------|----------------------------------------------------------------------------------------------------|----------------------------------------------------------------------------------------------------|----------------------------------------------------------------------------------------------------|----------------------------------------------------------------------------------------------------|----------------------------------------------------------------------------------------------------|
| rtnering through innovation                                                                                                    |                                                                                                    |                                                                                                    |                                                                                                    |                                                                                                    | U.S. Department of I                                                                                                    | Energy - Golden Field Of                                                                                                    |
|                                                                                                    |                                                                                                    |                                                                                                    | Return to the Submit Your R                                                                                                    | eporting Requirements Ar                                                                                                    | ea                                                                                                    |                                                                                                    |
| ubmit Reporting R                                                                                                    | Requir                                                                                                    | emer                                                                                                    | nts                                                                                                    |                                                                                                    |                                                                                                    |                                                                                                    |
|                                                                                                    |                                                                                                    | Ag                                                                                                    | greement Information   Your R                                                                                                    | equirements - Upload R                                                                                                    | eports                                                                                                    |                                                                                                    |
| eportina Requiremen                                                                                                    | nts                                                                                                    |                                                                                                    |                                                                                                    |                                                                                                    |                                                                                                    |                                                                                                    |
| equency Indicators                                                                                                    |                                                                                                    |                                                                                                    |                                                                                                    |                                                                                                    |                                                                                                    |                                                                                                    |
| - Within (5) calendar days after                                                                                                    | r the even                                                                                                    | t or as s                                                                                                    | pecified.                                                                                                    |                                                                                                    |                                                                                                    |                                                                                                    |
| - Final; within 90 calendar days                                                                                                    | after the                                                                                                    | expiratio                                                                                                    | on or termination of the award.                                                                                                    |                                                                                                    |                                                                                                    |                                                                                                    |
| - Yearly; within 90 calendar day                                                                                                    | ys after th                                                                                                    | e end of                                                                                                    | the annual reporting period                                                                                                    |                                                                                                    |                                                                                                    |                                                                                                    |
| - Semiannually; within 30 days                                                                                                    | after the                                                                                                    | end of th                                                                                                    | he reporting period.                                                                                                    |                                                                                                    |                                                                                                    |                                                                                                    |
| - Quarterly; within 30 calendar                                                                                                    | days afte                                                                                                    | r the end                                                                                                    | d of the quarterly reporting peri                                                                                                    | od.                                                                                                    |                                                                                                    |                                                                                                    |
| <ul> <li>Other: See instructions for fur</li> </ul>                                                                                                    | rther deta                                                                                                    | ose or the<br>ils.                                                                                                    | e recipientis fiscal year.                                                                                                    |                                                                                                    |                                                                                                    |                                                                                                    |
| porting Period                                                                                                    | - the sets                                                                                                    |                                                                                                    |                                                                                                    | Date Due                                                                                                    |                                                                                                    |                                                                                                    |
| tober 1st - December 31st                                                                                                    |                                                                                                    |                                                                                                    |                                                                                                    | January 30th                                                                                                    |                                                                                                    |                                                                                                    |
| nuary 1st - March 31st                                                                                                    |                                                                                                    |                                                                                                    |                                                                                                    | April 30th                                                                                                    |                                                                                                    |                                                                                                    |
| April 1st June 30th Uulv 30th                                                                                                    |                                                                                                    |                                                                                                    |                                                                                                    |                                                                                                    |                                                                                                    |                                                                                                    |
|                                                                                                    |                                                                                                    |                                                                                                    |                                                                                                    | July 30th                                                                                                    |                                                                                                    |                                                                                                    |
| ily 1st - September 30th                                                                                                    |                                                                                                    |                                                                                                    |                                                                                                    | July 30th<br>October 30th                                                                                                    |                                                                                                    |                                                                                                    |
| lly 1st - September 30th<br>*Per the EERE 355 FARC Fede                                                                                                    | eral Assist                                                                                                    | tance Re                                                                                                    | eporting Checklist and Instruc                                                                                                    | July 30th<br>October 30th<br>tions in the Assistance A                                                                                                    | greement, the Scientific/                                                                                                    | Technical Reporting                                                                                                    |
| ily 1st - September 30th<br>*Per the EERE 355 FARC Fede<br>equirements must be uploade                                                                                                    | eral Assist<br>ed to the I                                                                                                    | tance Re<br>DOE Offi                                                                                                    | eporting Checklist and Instruc<br>ice of Scientific and Technical                                                                                                    | July 30th<br>October 30th<br>tions in the Assistance A<br>Information (OSTI) <u>E-Li</u>                                                                                                    | greement, the Scientific/<br>nk system                                                                                                    | Technical Reporting                                                                                                    |
| Ily 1st - September 30th<br>*Per the EERE 355 FARC Fede<br>equirements must be uploade<br>lick here to Upload a Report N                                                                                                    | eral Assist<br>ed to the I<br>Not Listed                                                                                                    | tance Re<br>DOE Offi<br>as a De                                                                                                    | eporting Checklist and Instruc<br>ice of Scientific and Technical<br>eliverable Requirement (See B                                                                                                    | July 30th<br>October 30th<br>tions in the Assistance A<br>Information (OSTI) <u>E-Li</u><br><u>Below)</u>                                                                                                    | greement, the Scientific/<br>nk system                                                                                                    | Technical Reporting                                                                                                    |
| ly 1st - September 30th<br>*Per the EERE 355 FARC Fede<br>equirements must be uploade<br>lick here to Upload a Report N                                                                                                    | eral Assist<br>ed to the I<br>Not Listed                                                                                                    | tance Re<br>DOE Offi<br>l as a De                                                                                                    | eporting Checklist and Instruc<br>ice of Scientific and Technical<br>liverable Requirement (See E                                                                                                    | July 30th<br>October 30th<br>tions in the Assistance A<br>Information (OSTI) <u>E-Li</u><br>Below)                                                                                                    | greement, the Scientific/<br>nk system                                                                                                    | Technical Reporting                                                                                                    |
| ly 1st - September 30th<br>*Per the EERE 355 FARC Fede<br>equirements must be uploade<br>lick here to Upload a Report N                                                                                                    | eral Assist<br>ad to the I<br>Not Listed                                                                                                    | tance Re<br>DOE Offi<br>Las a De                                                                                                    | eporting Checklist and Instruc<br>ice of Scientific and Technical<br>eliverable Requirement (See E<br>Delinquent Deliver                                                                                                    | July 30th<br>October 30th<br>tions in the Assistance A<br>Information (OSTI) E-Li<br>below)<br>able Requirements                                                                                                    | greement, the Scientific/<br>nk system                                                                                                    | Technical Reporting                                                                                                    |
| Ily 1st - September 30th *Per the EERE 355 FARC Fede equirements must be uploade lick here to Upload a Report N l eport Type Fr addisguest Deliverable Require                                                                                                    | eral Assisted                                                                                                    | tance Re<br>DOE Offi<br>las a De<br>eporting                                                                                                    | eporting Checklist and Instruc<br>ice of Scientific and Technical<br>liverable Requirement (See E<br>Delinquent Deliver<br>g Period                                                                                                    | July 30th<br>October 30th<br>tions in the Assistance A<br>Information (OSTI) E-Li<br>selow)<br>able Requirements<br>Due Date                                                                                                    | greement, the Scientific/<br>nk system<br>Status                                                                                                    | Technical Reporting                                                                                                    |
| ly 1st - September 30th<br>*Per the EERE 355 FARC Fede<br>equirements must be uploade<br>lick here to Upload a Report N<br>eport Type Fr<br>o delinquent Deliverable Require                                                                                                    | eral Assist<br>d to the l<br>Not Listed<br>eq Ra<br>ements                                                                                                    | tance Re<br>DOE Offi<br>l as a De<br>eporting                                                                                                    | aporting Checklist and Instruc<br>ice of Scientific and Technical<br>eliverable Requirement (See E<br>Delinquent Deliver<br>g Period                                                                                                    | July 30th<br>October 30th<br>tions in the Assistance A<br>Information (OSTI) E-Li<br>Below)<br>able Requirements<br>Due Date                                                                                                    | greement, the Scientific/<br>nk system<br>Status                                                                                                    | Technical Reporting                                                                                                    |
| ly 1st - September 30th<br>Per the EERE 355 FARC Fede<br>equirements must be uploade<br>ick here to Upload a Report N<br>eport Type Fr<br>delinquent Deliverable Require                                                                                                    | eral Assisi<br>ed to the I<br>Not Listed<br>reg Ra<br>ements                                                                                                    | tance Re<br>DOE Offi<br>l as a De                                                                                                    | eporting Checklist and Instruc<br>ice of Scientific and Technical<br>eliverable Requirement (See E<br>Delinquent Deliver<br>g Period                                                                                                    | July 30th<br>October 30th<br>tions in the Assistance A<br>Information (OSTI) <u>E-Li</u><br>Below)<br>able Requirements<br>Due Date                                                                                                    | greement, the Scientific/<br>nk system<br>Status                                                                                                    | Technical Reporting                                                                                                    |
| ly 1st - September 30th Per the EERE 355 FARC Fede equirements must be uploade ick here to Upload a Report N eport Type Fr o delinquent Deliverable Require                                                                                                    | eral Assist<br>ed to the I<br>Not Listed<br>reg Ra<br>ements                                                                                                    | tance Re<br>DOE Offi<br>las a De                                                                                                    | eporting Checklist and Instruc<br>ice of Scientific and Technical<br>eliverable Requirement (See E<br>Delinquent Deliver<br>g Period<br>Current Deliveral                                                                                                    | July 30th<br>October 30th<br>tions in the Assistance A<br>Information (OSTI) E-Li<br>Below)<br>able Requirements<br>Due Date<br>ble Requirements                                                                                                    | greement, the Scientific/<br>nk system<br>Status                                                                                                    | Technical Reporting                                                                                                    |
| ly 1st - September 30th<br>*Per the EERE 355 FARC Fede<br>equirements must be uploade<br>lick here to Upload a Report N<br>eport Type Fr<br>o delinquent Deliverable Require<br>eport Type                                                                                                    | eral Assist<br>ed to the l<br>Not Listed<br>req Ra<br>ements                                                                                                    | tance Re<br>DOE Offi<br>las a De<br>eporting                                                                                                    | eporting Checklist and Instruc<br>ice of Scientific and Technical<br>eliverable Requirement (See E<br><u>Delinquent Deliver</u><br>g Period<br>Current Deliveral<br>ting Period                                                                                                    | July 30th<br>October 30th<br>tions in the Assistance A<br>Information (OSTI) E-Li<br>Below)<br>able Requirements<br>Due Date<br>ble Requirements<br>Due Date                                                                                                    | greement, the Scientific/<br>nk system<br>Status<br>Status                                                                                                    | Technical Reporting Action Action                                                                                                    |
| ly 1st - September 30th<br>Per the EERE 355 FARC Fede<br>equirements must be uploade<br>ick here to Upload a Report N<br>eport Type Fr<br>delinquent Deliverable Require<br>eport Type<br>ogress Report (Non-RD&D)                                                                                                    | eral Assist<br>ed to the<br>Not Listed<br>reg Ra<br>ements                                                                                                    | tance Re<br>DOE Offi<br>as a De<br>eporting<br>Report                                                                                                    | eporting Checklist and Instruc<br>ice of Scientific and Technical<br>eliverable Requirement (See E<br>Delinquent Deliver<br>g Period<br>Current Deliveral<br>ting Period<br>18 - 9/30/2018                                                                                                    | July 30th<br>October 30th<br>tions in the Assistance A<br>Information (OSTI) E-Li<br>below)<br>able Requirements<br>Due Date<br>ble Requirements<br>Due Date<br>10/30/2018                                                                                                    | greement, the Scientific/<br>nk system<br>Status<br>Status<br>Not Received                                                                                                    | Action<br>Action<br>Upload Report                                                                                                    |
| ly 1st - September 30th *Per the EERE 355 FARC Fede equirements must be uploade ick here to Upload a Report N eport Type Fr odelinquent Deliverable Require eport Type ogress Report (Non-RD&D)425 Federal Financial Repor                                                                                                    | eral Assist<br>ad to the l<br>Not Listed<br>ements                                                                                                    | eporting Report 7/1/203                                                                                                    | aporting Checklist and Instruc-<br>ice of Scientific and Technical<br>eliverable Requirement (See B<br>Delinquent Deliver<br>g Period<br>Current Deliveral<br>ting Period<br>18 - 9/30/2018<br>18 - 9/30/2018                                                                                                    | July 30th<br>October 30th<br>tions in the Assistance A<br>Information (OSTI) E-Li<br>below)<br>able Requirements<br>Due Date<br>ble Requirements<br>Due Date<br>10/30/2018<br>10/30/2018                                                                                                    | greement, the Scientific/<br>nk system<br>Status<br>Status<br>Not Received<br>Not Received                                                                                                    | Action Action Upload Report Upload Report Upload Report                                                                                                    |
| ly 1st - September 30th Per the EERE 355 FARC Fede equirements must be uploade ick here to Upload a Report N eport Type Fr odelinquent Deliverable Require eport Type ogress Report (Non-RD&D)425 Federal Financial Report                                                                                                    | eral Assist<br>ed to the<br>Not Listed<br>reg Rd<br>ements<br>Freq Q<br>Q<br>t Q                                                                                                    | Report<br>7/1/201                                                                                                    | porting Checklist and Instruc<br>ice of Scientific and Technical<br>eliverable Requirement (See E<br>Delinquent Deliver<br>g Period<br>Current Deliveral<br>ting Period<br>18 - 9/30/2018<br>18 - 9/30/2018                                                                                                    | July 30th<br>October 30th<br>tions in the Assistance A<br>Information (OSTI) E-Li<br>Below)<br>able Requirements<br>Due Date<br>ble Requirements<br>Due Date<br>10/30/2018<br>10/30/2018                                                                                                    | greement, the Scientific/<br>nk system<br>Status<br>Status<br>Not Received<br>Not Received                                                                                                    | Action<br>Action<br>Upload Report<br>Upload Report                                                                                                    |
| ly 1st - September 30th Per the EERE 355 FARC Fede equirements must be uploade ick here to Upload a Report N eport Type Fr odelinquent Deliverable Require eport Type cogress Report (Non-RD&D) F-425 Federal Financial Report                                                                                                    | eral Assist<br>ad to the Not Listed<br>reg Ra<br>ements<br>Freg Q<br>t Q                                                                                                    | Report<br>7/1/20:                                                                                                    | eporting Checklist and Instruc<br>ice of Scientific and Technical<br>eliverable Requirement (See E<br>Delinquent Deliver<br>g Period<br>Current Deliveral<br>ting Period<br>18 - 9/30/2018<br>18 - 9/30/2018                                                                                                    | July 30th<br>October 30th<br>tions in the Assistance A<br>Information (OSTI) E-Li<br>Below)<br>able Requirements<br>Due Date<br>10/30/2018<br>10/30/2018                                                                                                    | greement, the Scientific/<br>nk system<br>Status<br>Status<br>Not Received<br>Not Received                                                                                                    | Action<br>Action<br>Upload Report<br>Upload Report                                                                                                    |
| ly 1st - September 30th<br>Per the EERE 355 FARC Fede<br>iquirements must be uploade<br>ick here to Upload a Report N<br>eport Type Fr<br>delinquent Deliverable Require<br>eport Type<br>ogress Report (Non-RD&D)<br>-425 Federal Financial Repor                                                                                                    | eral Assisted to the lot Listed req Remember of Remember of the lot Listed requirements                                                                                                    | eporting                                                                                                    | eporting Checklist and Instruc-<br>ice of Scientific and Technical<br>eliverable Requirement (See E<br>Delinquent Deliver<br>g Period<br>Current Deliveral<br>ting Period<br>18 - 9/30/2018<br>18 - 9/30/2018                                                                                                    | July 30th<br>October 30th<br>tions in the Assistance A<br>Information (OSTI) E-Li<br>below)<br>able Requirements<br>Due Date<br>10/30/2018<br>10/30/2018<br>able Requirements                                                                                                    | greement, the Scientific/<br>nk system<br>Status<br>Status<br>Not Received<br>Not Received                                                                                                    | Action<br>Action<br>Upload Report<br>Upload Report                                                                                                    |
| y 1st - September 30th<br>Per the EERE 355 FARC Fede<br>iquirements must be uploade<br>ick here to Upload a Report N<br>eport Type Fr<br>delinquent Deliverable Require<br>eport Type<br>ogress Report (Non-RD&D)<br>-425 Federal Financial Report<br>eport Type                                                                                                    | req Raments                                                                                                    | Report<br>7/1/201<br>Freq                                                                                                    | eporting Checklist and Instruc<br>ice of Scientific and Technical<br>eliverable Requirement (See E<br>Delinquent Deliver<br>g Period<br>Current Deliveral<br>ting Period<br>18 - 9/30/2018<br>18 - 9/30/2018<br>Upcoming Delivera<br>Reporting Period                                                                                                    | July 30th October 30th Cotober 30th Information (OSTI) E-Li below) able Requirements Due Date 10/30/2018 10/30/2018 able Requirements Due Date Due Date Due                                                                                                    | greement, the Scientific/<br>nk system<br>Status<br>Status<br>Not Received<br>Not Received                                                                                                    | Action Action Upload Report Upload Report Upload Report Upload Report                                                                                                    |
| y 1st - September 30th Per the EERE 355 FARC Fede equirements must be uploade ick here to Upload a Report N eport Type Fr odelinquent Deliverable Require eport Type ogress Report (Non-RD&D)425 Federal Financial Repor eport Type ogress Report (Non-RD&D)                                                                                                    | eral Assisted to the Not Listed The Not Listed Preg Reements                                                                                                    | Report<br>7/1/201<br>Freq                                                                                                    | aporting Checklist and Instruc-<br>ice of Scientific and Technical<br>eliverable Requirement (See E<br>Delinquent Deliver<br>g Period<br>Current Deliveral<br>ting Period<br>18 - 9/30/2018<br>18 - 9/30/2018<br>Upcoming Delivera<br>Reporting Period<br>10/1/2018 - 12/31/2018                                                                                                    | July 30th October 30th Cotober 30th Information (OSTI) E-Li below) able Requirements Due Date ble Requirements Due Date 10/30/2018 10/30/2018 able Requirements Due Date 1/30/2018                                                                                                    | greement, the Scientific/<br>nk system<br>Status<br>Status<br>Not Received<br>Not Received<br>Status<br>Not Received                                                                                                    | Action Action Upload Report Upload Report Upload Report Upload Report                                                                                                    |
| y 1st - September 30th Per the EERE 355 FARC Fede equirements must be uploade ick here to Upload a Report N eport Type Fr delinquent Deliverable Require eport Type ogress Report (Non-RD&D) -425 Federal Financial Repor equires Report (Non-RD&D) -425 Federal Financial Repor                                                                                                    | eral Assist<br>ed to the list<br>lot Listed<br>req Ra<br>ements<br>Freq Q<br>t Q<br>t Q                                                                                                    | Report<br>7/1/201<br>Freq<br>Q                                                                                                    | porting Checklist and Instructive of Scientific and Technical<br>eliverable Requirement (See E<br>Delinquent Deliver<br>g Period<br>Current Deliveral<br>ting Period<br>18 - 9/30/2018<br>18 - 9/30/2018<br>Upcoming Delivera<br>Reporting Period<br>10/1/2018 - 12/31/2018<br>10/1/2018 - 12/31/2018                                                                                                    | July 30th October 30th Cotober 30th Cotober 30th Lions in the Assistance A Information (OSTI) E-Li Below) able Requirements Due Date 10/30/2018 10/30/2018 able Requirements Due Date 1/30/2019 1/30/2019 1/30                                                                                                    | greement, the Scientific/<br>nk system<br>Status<br>Status<br>Not Received<br>Not Received<br>Status<br>Not Received<br>Not Received                                                                                                    | Action Action Upload Report Upload Report Upload Report Upload Report Upload Report                                                                                                    |
| y 1st - September 30th Per the EERE 355 FARC Fede quirements must be uploade ick here to Upload a Report N eport Type Fr delinquent Deliverable Require eport Type ogress Report (Non-RD&D) -425 Federal Financial Repor eport Skeport (Non-RD&D) -425 Federal Financial Repor ogress Report (Non-RD&D) -425 Federal Financial Repor                                                                                                    | eral Assisted to the lot Listed vot Listed req Rraments                                                                                                    | Report<br>7/1/20:<br>Freq<br>Q<br>Q                                                                                                    | eporting Checklist and Instruc-<br>ice of Scientific and Technical<br>eliverable Requirement (See E<br>Delinquent Deliver<br>g Period<br>Current Deliveral<br>ting Period<br>18 - 9/30/2018<br>18 - 9/30/2018<br>Upcoming Delivera<br>Reporting Period<br>10/1/2018 - 12/31/2018<br>10/1/2018 - 12/31/2018<br>1/1/2019 - 3/31/2019                                                                                                    | July 30th<br>October 30th<br>tions in the Assistance A<br>Information (OSTI) E-Li<br>below)<br>able Requirements<br>Due Date<br>10/30/2018<br>10/30/2018<br>able Requirements<br>Due Date<br>1/30/2019<br>1/30/2019<br>4/30/2019                                                                                                    | greement, the Scientific/<br>nk system  Status  Status  Not Received  Not Received                                                                                                    | Action Action Upload Report Upload Report Upload Report Upload Report Upload Report Upload Report Upload Report Upload Report                                                                                                    |
| ly 1st - September 30th<br>Per the EERE 355 FARC Fede<br>equirements must be uploade<br>ick here to Upload a Report N<br>eport Type Fr<br>delinquent Deliverable Require<br>ogress Report (Non-RD&D)<br>-425 Federal Financial Repor<br>ogress Report (Non-RD&D)<br>-425 Federal Financial Repor<br>ogress Report (Non-RD&D)<br>-425 Federal Financial Repor<br>ogress Report (Non-RD&D)<br>-425 Federal Financial Repor                                                                                                    | eral Assisted to the lot Listed very Received Received Re | Report<br>7/1/20:<br>Freq<br>Q<br>Q<br>Q                                                                                                    | eporting Checklist and Instruc-<br>ice of Scientific and Technical<br>eliverable Requirement (See E<br>Delinquent Deliver<br>g Period<br>Current Deliveral<br>ting Period<br>18 - 9/30/2018<br>18 - 9/30/2018<br>Upcoming Delivera<br>Reporting Period<br>10/1/2018 - 12/31/2018<br>10/1/2018 - 12/31/2019<br>1/1/2019 - 3/31/2019                                                                                                    | July 30th October 30th Cotober 30th Cotober 30th Lions in the Assistance A Information (OSTI) E-Li below)  able Requirements Due Date 10/30/2018 10/30/2019 1/30/2019 4/30/2019 4/30/2019 2/20205                                                                                                    | greement, the Scientific/<br>nk system  Status  Status  Not Received  Not Received                                                                                                    | Action Action Upload Report Upload Report Upload Report Upload Report Upload Report Upload Report Upload Report Upload Report Upload Report Upload Report Upload Report                                                                                                    |
| y 1st - September 30th Per the EERE 355 FARC Fede equirements must be uploade ick here to Upload a Report N eport Type Fr delinquent Deliverable Require eport Type ogress Report (Non-RD&D) -425 Federal Financial Repor ogress Report (Non-RD&D) -425 Federal Financial Repor                                                                                                    | eral Assisted to the level of the listed to the listed reg Rements                                                                                                    | Report<br>7/1/201<br>7/1/201<br>7/1/201<br>7/1/201<br>7/1/201<br>7/1/201                                                                                                    | Porting Checklist and Instructive of Scientific and Technical<br>Pliverable Requirement (See E<br>Delinquent Deliver<br>g Period<br>Current Deliveral<br>ting Period<br>18 - 9/30/2018<br>18 - 9/30/2018<br>18 - 9/30/2018<br>18 - 9/30/2018<br>18 - 9/30/2018<br>10/1/2018 - 12/31/2018<br>10/1/2018 - 12/31/2018<br>10/1/2019 - 3/31/2019<br>1/1/2019 - 3/31/2019<br>1/1/2019 - 6/30/2019                                                                                                    | July 30th<br>October 30th<br>tions in the Assistance A<br>Information (OSTI) E-Li<br>below)<br>able Requirements<br>Due Date<br>10/30/2018<br>10/30/2018<br>10/30/2019<br>1/30/2019<br>4/30/2019<br>4/30/2019<br>7/30/2019                                                                                                    | greement, the Scientific/<br>nk system  Status  Status  Not Received  Not Received                                                                                                    | Action Action Upload Report Upload Report Up |
| y 1st - September 30th<br>Per the EERE 355 FARC Fede<br>requirements must be uploade<br>ick here to Upload a Report N<br>eport Type Fr<br>delinquent Deliverable Require<br>eport Type<br>ogress Report (Non-RD&D)<br>-425 Federal Financial Repor<br>ogress Report (Non-RD&D)<br>-425 Federal Financial Repor<br>ogress Report (Non-RD&D)<br>-425 Federal Financial Repor<br>ogress Report (Non-RD&D)<br>-425 Federal Financial Repor<br>ogress Report (Non-RD&D)<br>-425 Federal Financial Repor<br>ogress Report (Non-RD&D)<br>-425 Federal Financial Repor                                                                                                    | eral Assist<br>ed to the list Listed<br>req Raments<br>Freq Q<br>t Q<br>t Q<br>t                                                                                                    | Report<br>7/1/201<br>7/1/201<br>Freq<br>Q<br>Q<br>Q<br>Q                                                                                                    | Peorting Checklist and Instruc-<br>ice of Scientific and Technical<br>eliverable Requirement (See E<br>Delinquent Deliver<br>g Period<br>Current Deliveral<br>ting Period<br>18 - 9/30/2018<br>18 - 9/30/2018<br>18 - 9/30/2018<br>18 - 9/30/2018<br>10/1/2018 - 12/31/2018<br>10/1/2018 - 12/31/2018<br>10/1/2019 - 3/31/2019<br>1/1/2019 - 6/30/2019<br>4/1/2019 - 6/30/2019                                                                                                    | July 30th<br>October 30th<br>tions in the Assistance A<br>Information (OSTI) E-Li<br>Below)<br>able Requirements<br>Due Date<br>10/30/2018<br>10/30/2018<br>10/30/2019<br>1/30/2019<br>1/30/2019<br>4/30/2019<br>7/30/2019<br>7/30/2019<br>1/30/2019<br>1/30      | greement, the Scientific/<br>nk system<br>Status<br>Status<br>Not Received<br>Not Received<br>Not Received<br>Not Received<br>Not Received<br>Not Received<br>Not Received<br>Not Received<br>Not Received<br>Not Received                                                                                                    | Action Action Upload Report Upload Report Up |
| y 1st - September 30th     Per the EERE 355 FARC Fede     quirements must be uploade     ick here to Upload a Report N     eport Type Fr     delinquent Deliverable Require     ogress Report (Non-RD&D)     F-425 Federal Financial Repor     ogress Report (Non-RD&D)     F-425 Federal Financial Repor     ogress Report (Non-RD&D)     F-425 Federal Financial Repor     ogress Report (Non-RD&D)     F-425 Federal Financial Repor     ogress Report (Non-RD&D)     F-425 Federal Financial Repor     ogress Report (Non-RD&D)     F-425 Federal Financial Repor     ogress Report (Non-RD&D)     F-425 Federal Financial Repor     f-inal Scientific/Technical Repor     for the financial Repor     for the financial Repor     financial Repor     financial | eral Assisted to the lot Listed req Rements                                                                                                    | Report<br>7/1/201<br>7/1/201<br>7/1/200                                              | Peorting Checklist and Instruc-<br>ice of Scientific and Technical<br>eliverable Requirement (See E<br>Delinquent Deliver<br>g Period<br>Current Deliveral<br>ting Period<br>18 - 9/30/2018<br>18 - 9/30/2018<br>18 - 9/30/2018<br>10/1/2018 - 12/31/2018<br>10/1/2018 - 12/31/2018<br>10/1/2018 - 12/31/2019<br>1/1/2019 - 3/31/2019<br>1/1/2019 - 6/30/2019<br>4/1/2019 - 6/30/2019<br>1/1/2019 - 6/30/2019<br>1/1/2019 - 6/30/2019                                                                                                    | July 30th<br>October 30th<br>tions in the Assistance A<br>Information (OSTI) E-Li<br>below)<br>able Requirements<br>Due Date<br>10/30/2018<br>10/30/2018<br>10/30/2019<br>1/30/2019<br>4/30/2019<br>4/30/2019<br>7/30/2019<br>7/30/2019<br>9/28/2019                                                                                                    | greement, the Scientific/<br>nk system  Status  Status  Not Received Not Received Not | Action Action Upload Report Upload Report Up |
| y 1st - September 30th<br>Per the EERE 355 FARC Fede<br>squirements must be uploade<br>ick here to Upload a Report N<br>eport Type Fr<br>delinquent Deliverable Require<br>ogress Report (Non-RD&D)<br>-425 Federal Financial Repor<br>ogress Report (Non-RD&D)<br>-425 Federal Financial Repor<br>ogress Report (Non-RD&D)<br>-425 Federal Financial Repor<br>ogress Report (Non-RD&D)<br>-425 Federal Financial Repor<br>* Final Scientific/Technical Re-<br>* 425 Federal Financial Repor                                                                                                    | Freq Riements                                                                                                    | Reporting                                                                                                    | Peorting Checklist and Instruc-<br>ice of Scientific and Technical<br>eliverable Requirement (See E<br>Delinquent Deliveral<br>Current Deliveral<br>Eng Period<br>18 - 9/30/2018<br>18 - 9/30/2018<br>18 - 9/30/2018<br>10/1/2018 - 12/31/2018<br>10/1/2018 - 12/31/2018<br>10/1/2018 - 12/31/2019<br>1/1/2019 - 3/31/2019<br>1/1/2019 - 3/31/2019<br>1/1/2019 - 6/30/2019<br>7/1/2019 - 6/30/2019<br>7/1/2016 - 6/30/2019<br>7/1/2016 - 6/30/2019                                                                                                    | July 30th<br>October 30th<br>tions in the Assistance A<br>Information (OSTI) E-Li<br>below)<br>able Requirements<br>Due Date<br>10/30/2018<br>10/30/2018<br>10/30/2019<br>1/30/2019<br>4/30/2019<br>4/30/2019<br>4/30/2019<br>7/30/2019<br>7/30/2019<br>9/28/2019<br>9/28/2019                                                                                                    | greement, the Scientific/<br>nk system  Status  Status  Not Received Not Received Not | Action Action Upload Report Upload Report Up |
| ly 1st - September 30th  Per the EERE 355 FARC Fede aquirements must be uploade ick here to Upload a Report N  eport Type podeinquent Deliverable Require  eport Type ogress Report (Non-RD&D) -425 Federal Financial Repor ogress Report (Non-RD&D) -425 Federal Financial Repor ogress Report (Non-RD&D) -425 Federal Financial Repor ogress Report (Non-RD&D) -425 Federal Financial Repor ogress Report (Non-RD&D) -425 Federal Financial Repor ogress Report (Non-RD&D) -425 Federal Financial Repor ogress Report (Non-RD&D) -425 Federal Financial Repor ogress Report (Non-RD&D) -425 Federal Financial Repor ogress Report (SF-428 8                                                                                                    | Freq Raments                                                                                                    | Example 2 Control Control Cont                                                                                                    | Current Deliveral           Current Deliveral           Current Deliveral           Iting Period           18 - 9/30/2018           Upcoming Deliveral           10/1/2018 - 12/31/2018           10/1/2018 - 12/31/2018           10/1/2018 - 12/31/2018           10/1/2019 - 3/31/2019           1/1/2019 - 3/31/2019           4/1/2019 - 6/30/2019           7/1/2016 - 6/30/2019           7/1/2016 - 6/30/2019           7/1/2016 - 6/30/2019           7/1/2016 - 6/30/2019           7/1/2016 - 6/30/2019                                                                                                    | July 30th<br>October 30th<br>tions in the Assistance A<br>Information (OSTI) E-Li<br>below)<br>able Requirements<br>Due Date<br>10/30/2018<br>10/30/2018<br>10/30/2018<br>able Requirements<br>Due Date<br>1/30/2019<br>1/30/2019<br>4/30/2019<br>7/30/2019<br>7/30/2019<br>9/28/2019<br>9/28/2019<br>9/28/2019<br>9/28/2019<br>1/28/2019<br>1/ | greement, the Scientific/<br>nk system  Status  Status  Status  Not Received Not Received Not Rece | Action Action Upload Report Upload Report Up |
| IV 1st - September 30th *Per the EERE 355 FARC Fede equirements must be uploade lick here to Upload a Report N  eport Type Fr odelinquent Deliverable Require eport Type ogress Report (Non-RD&D) F-425 Federal Financial Repor ogress Report (Non-RD&D) F-425 Federal Financial Repor ogress Report (Non-RD&D) F-425 Federal Financial Repor ogress Report (Non-RD&D) F-425 Federal Financial Repor ogress Report (Non-RD&D) F-425 Federal Financial Repor ogress Report (Non-RD&D) F-425 Federal Financial Repor ogress Report (Non-RD&D) F-425 Federal Financial Repor ogress Report (Non-RD&D) F-425 Federal Financial Repor ogress Report (Non-RD&D) F-425 Federal Financial Repor ogress Report (Non-RD&D) F-425 Federal Financial Repor ogress Report (SF-428 G ther "Project Management Re                                                                                                    | Freq Raments                                                                                                    | Report<br>7/1/20:<br>7/1/20:<br>7/10:<br>7/10:<br>7/1 | Period<br>Current Deliveral<br>Current Deliveral<br>Curre | July 30th<br>October 30th<br>tions in the Assistance A<br>Information (OSTI) E-Li<br>Below)<br>able Requirements<br>Due Date<br>10/30/2018<br>10/30/2018<br>10/30/2019<br>1/30/2019<br>1/30      | greement, the Scientific/<br>nk system  Status  Status  Status  Not Received Not Received Not Rece | Action Action Upload Report Upload Report                                                                                                    |

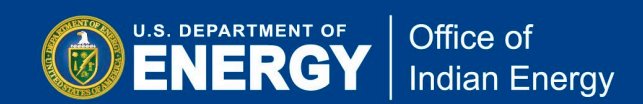

**Step C6:** Click on the Browse button to upload your completed report from your computer. Once you have uploaded your report, <u>you must click on the Submit button in order to</u> <u>complete the submission</u>. Note that by clicking the Submit button, located on the bottom right of the screen, you are certifying that you are authorized to submit the report on behalf of the Grant Recipient.

Once you have successfully submitted your report, you will receive an email confirmation from EERE-PMC regarding your report submission. DOE will also receive an email notification that your report was submitted to the PMC.

| Welcome Tweedie D                                                                                                    | oe                                                                                                    |                                                                                    |                      |  |
|----------------------------------------------------------------------------------------------------|----------------------------------------------------------------------------------------------------|------------------------------------------------------------------------------------|----------------------|--|
| EERE-PMC Submit Repo                                                                                                    | Sigr                                                                                                    | n out                                                                              |                      |  |
| Partnering through innovation                                                                                                    | U.S. Department of Energy - Golden Field O                                                                                                    | U.S. Department of Energy - Golden Field Office                                    |                      |  |
|                                                                                                    | Return to the Submit You                                                                                                    | ur Reporting Requirements                                                          | Area                 |  |
| Submit Reporting Requirem                                                                                                    | ents                                                                                                    |                                                                                    |                      |  |
|                                                                                                    | Agreement Information   )                                                                                                    | /our Requirements - Uploa                                                          | d Reports            |  |
| Upload a Report not Listed as a<br>Frequency Indicators<br>A - Within (5) calendar days after the event, or<br>F - Final; within 90 calendar days after the expi<br>Y - Yearly; within 90 calendar days after the end<br>S - Semiannually; within 30 days after the end<br>Q - Quarterly; within 30 calendar days after the<br>Y180 - Yearly; within 180 calendar days after the<br>Y180 - Yearly; within 180 calendar days after d<br>O - Other: See instructions for further details.<br>Reporting Period<br>October 1st - December 31st<br>January 1st - March 31st<br>April 1st - June 30th<br>July 1st - September 30th | Deliverable Requiren<br>as specified.<br>ration or termination of the awa<br>d of the annual reporting period.<br>of the reporting period.<br>end of the quarterly reporting p<br>ose of the recipient's fiscal year. | nent<br>rd.<br>Date Due<br>January 30th<br>April 30th<br>July 30th<br>October 30th |                      |  |
| File to be Uploaded                                                                                                    | Reporting Period                                                                                                    |                                                                                    | Due Date             |  |
| Browse                                                                                                    | //1/2016-9/30/2018                                                                                                    |                                                                                    | 10/30/2018           |  |
| Report to be Uploaded                                                                                                    | Freq                                                                                                    |                                                                                    |                      |  |
| **By clicking the 'Submit' button, I certify<br>Click here for Question and Comments                                                                                                    | Q<br>that I am authorized to subm                                                                                                    | nit on behalf of                                                                   | Submit Cancel Upload |  |